# Alior – analiza obszaru logowania

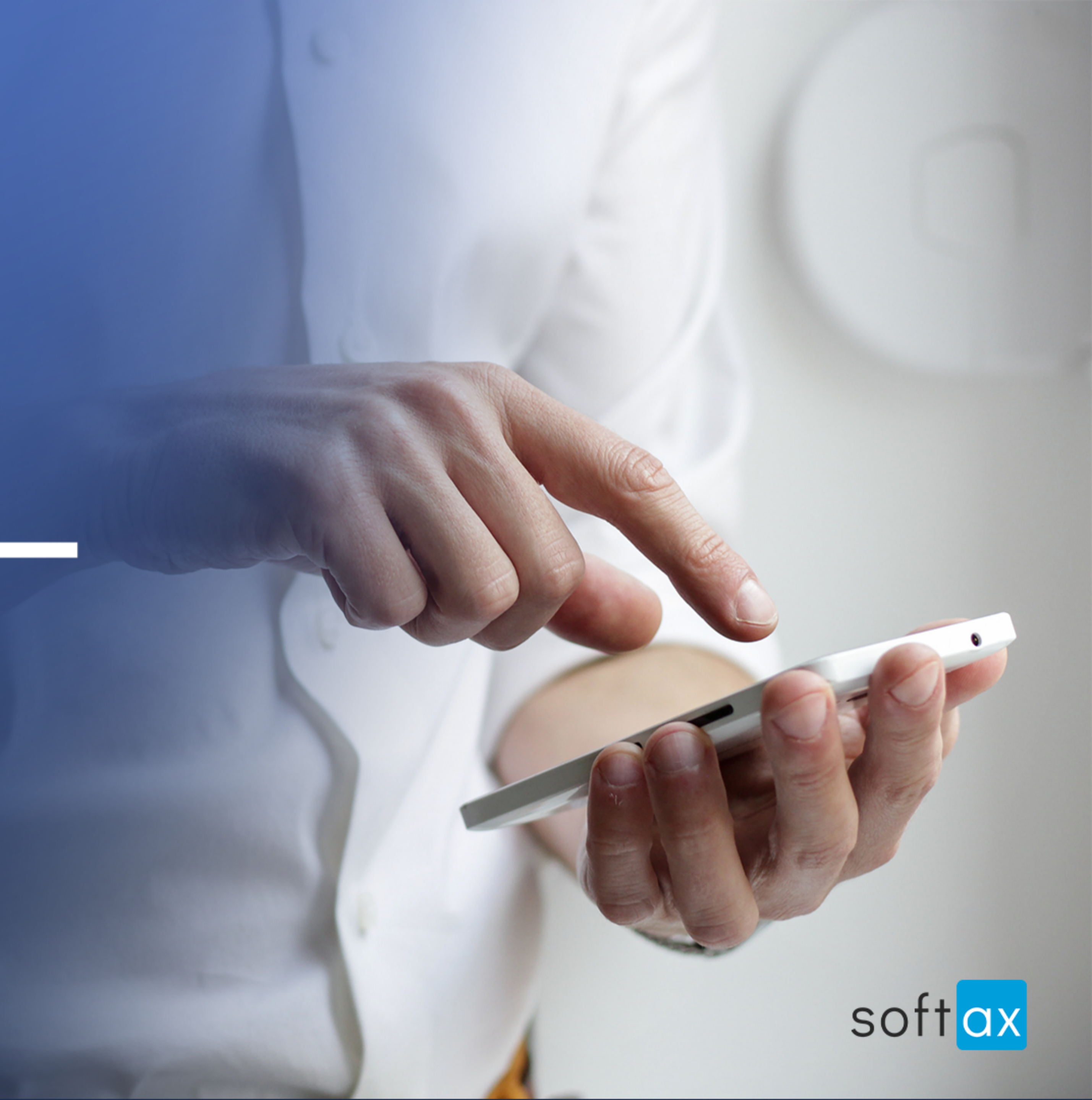

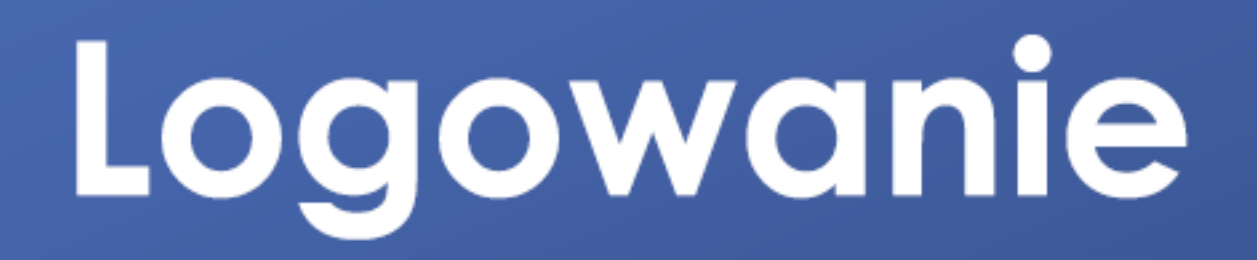

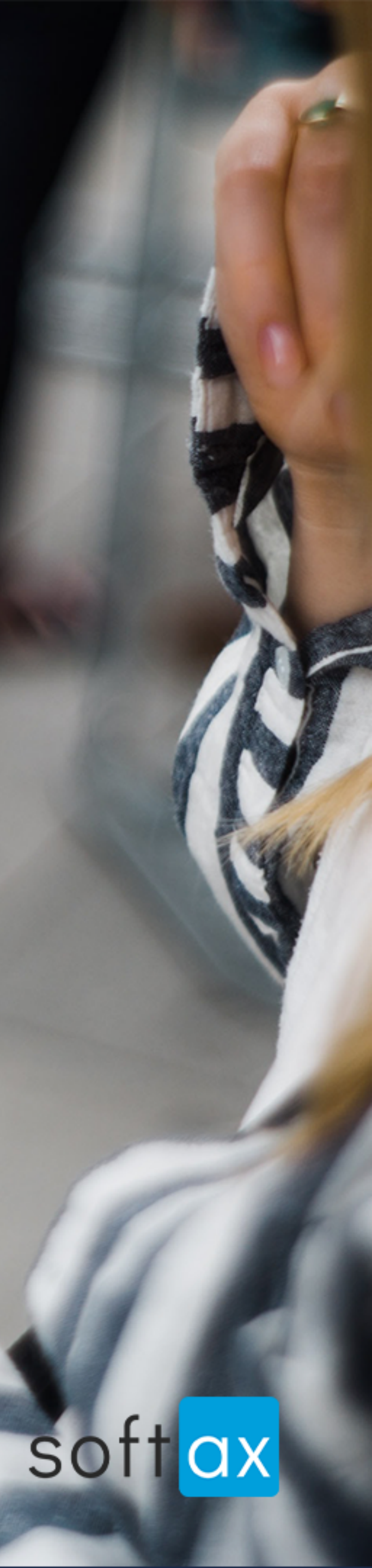

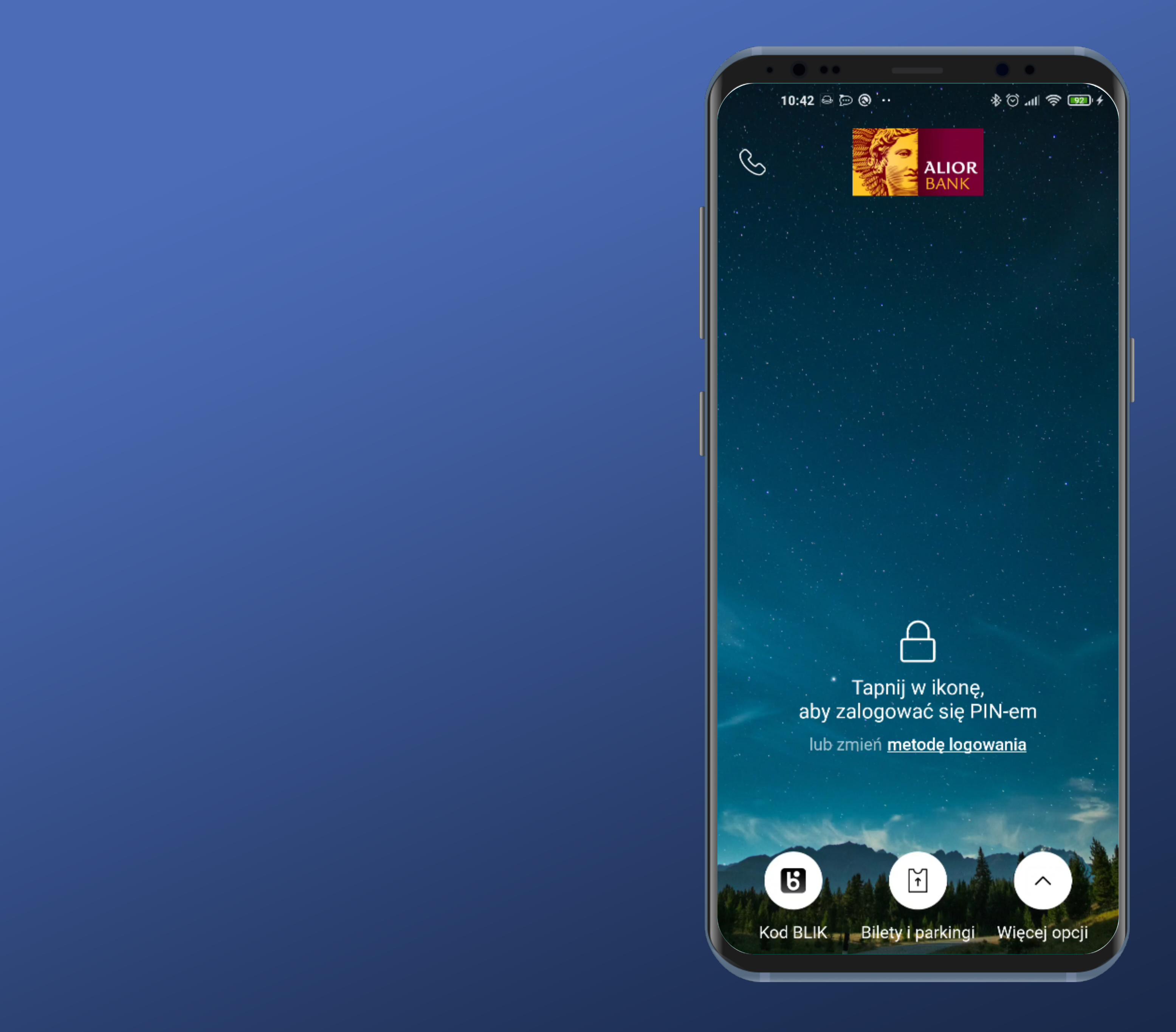

### Nie ma od razu możliwości zalogowania. Szkoda.

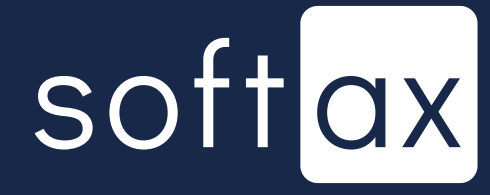

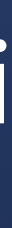

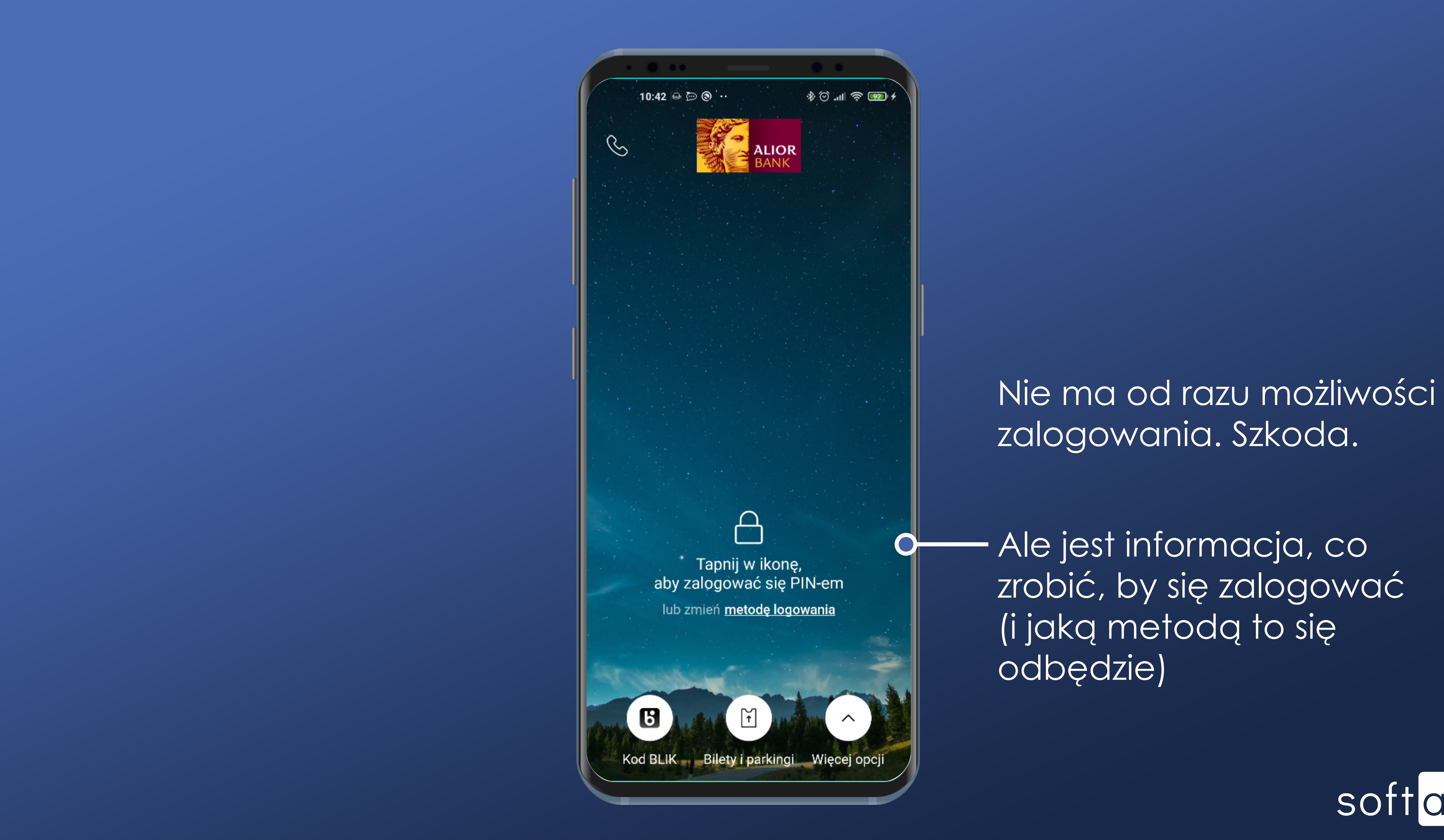

softax

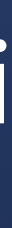

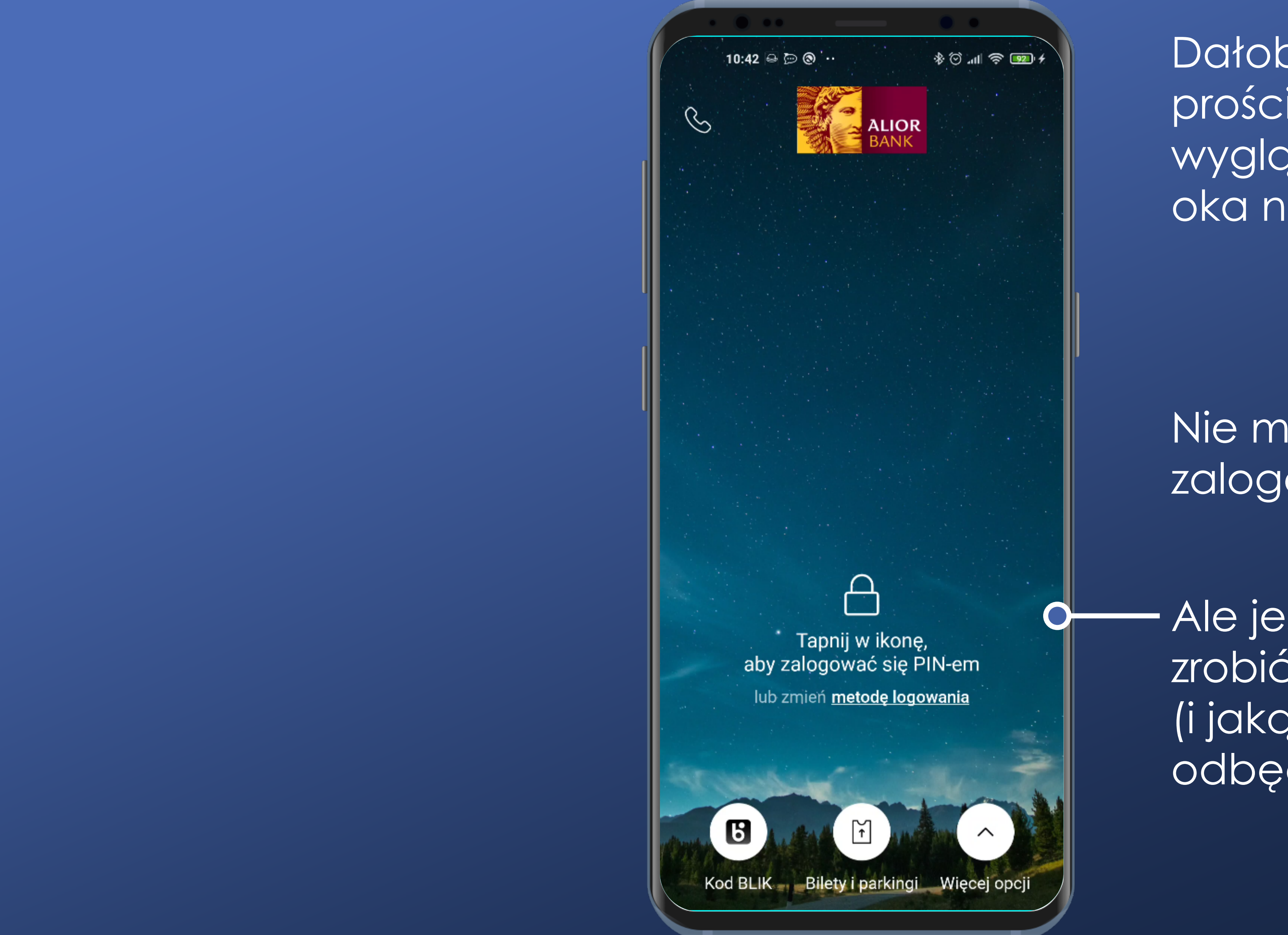

Dałoby się to zrobić prościej – ta ikona nie wygląda na pierwszy rzut oka na aktywne pole.

Nie ma od razu możliwości zalogowania. Szkoda.

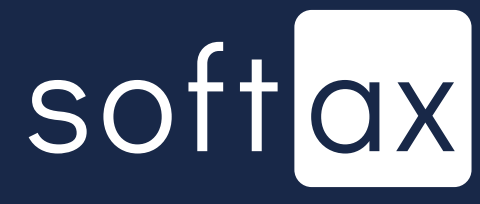

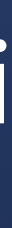

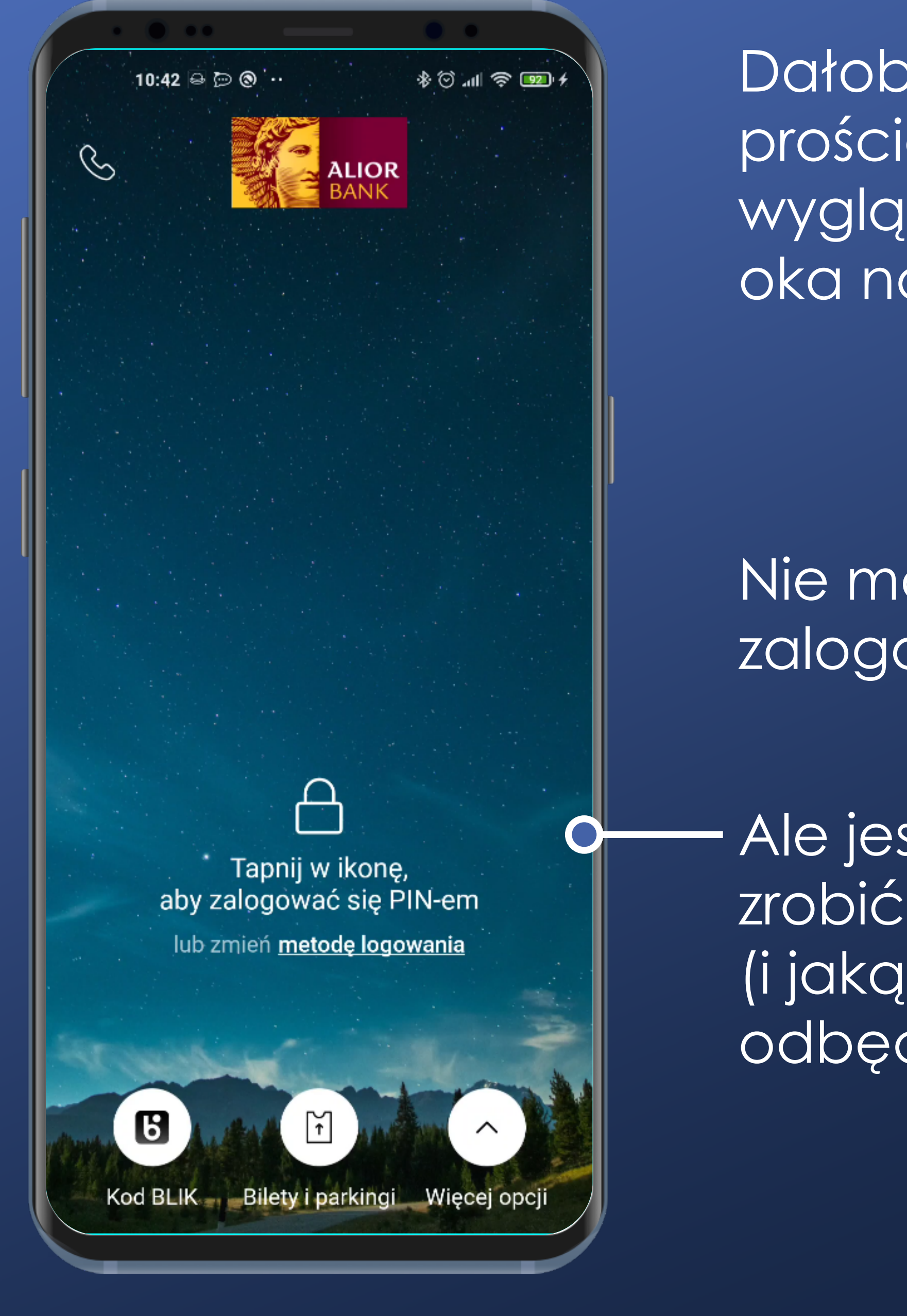

#### Sama ikona też nie jest do końca jednoznaczna.

Dałoby się to zrobić prościej – ta ikona nie wygląda na pierwszy rzut oka na aktywne pole.

Nie ma od razu możliwości zalogowania. Szkoda.

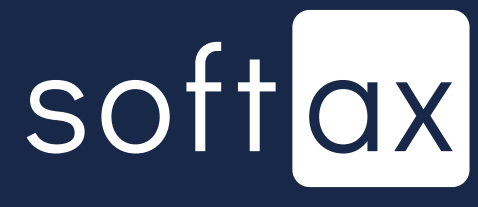

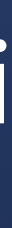

#### Sama ikona też nie jest do końca jednoznaczna.

To kłódka czy może damska torebka?

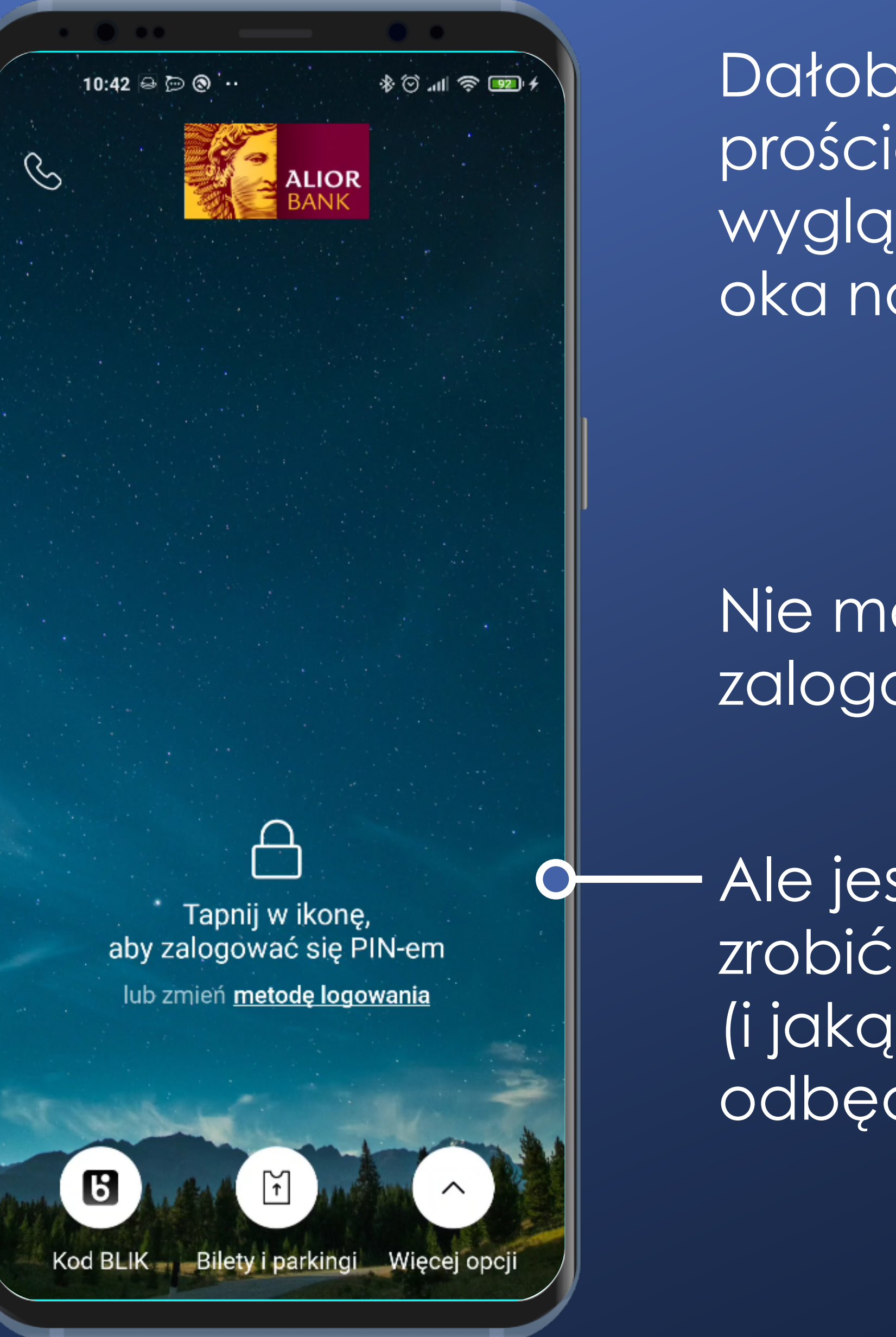

Dałoby się to zrobić prościej – ta ikona nie wygląda na pierwszy rzut oka na aktywne pole.

Nie ma od razu możliwości zalogowania. Szkoda.

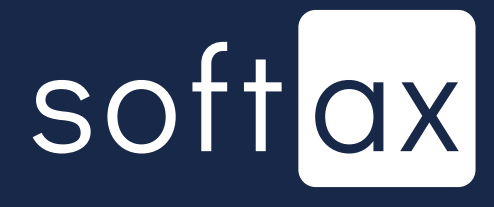

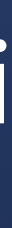

#### Sama ikona też nie jest do końca jednoznaczna.

#### To kłódka czy może damska torebka?

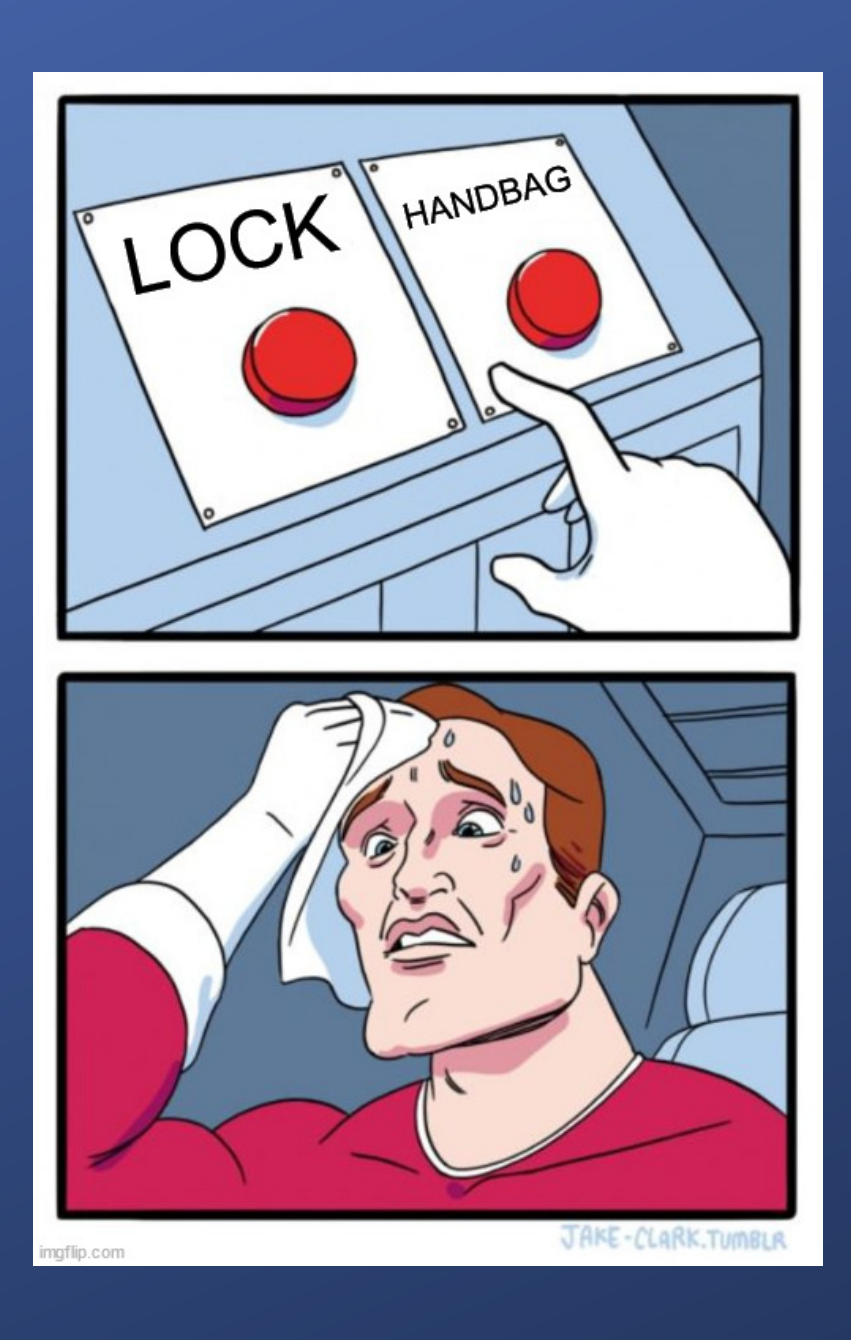

S П

0

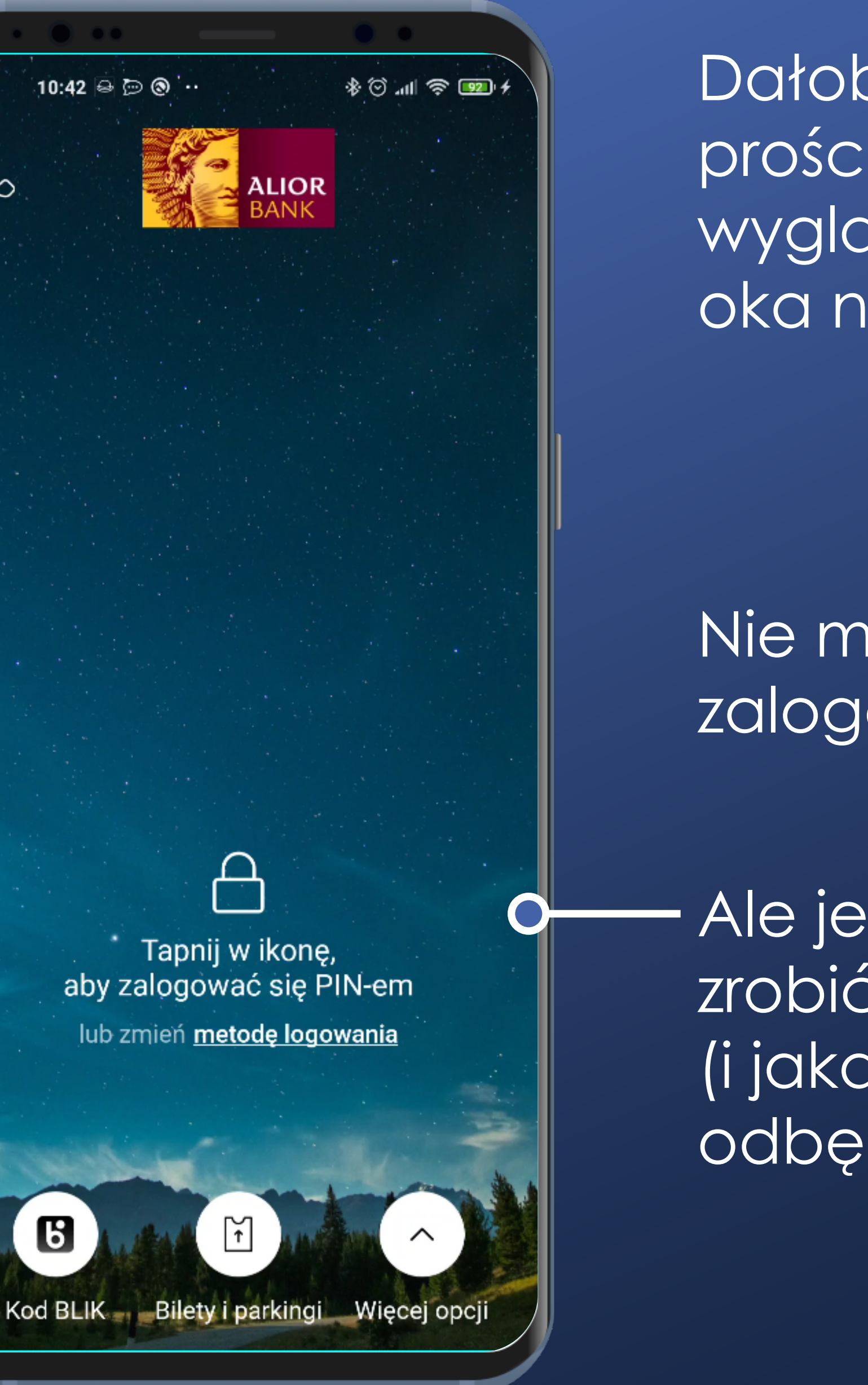

Dałoby się to zrobić prościej – ta ikona nie wygląda na pierwszy rzut oka na aktywne pole.

Nie ma od razu możliwości zalogowania. Szkoda.

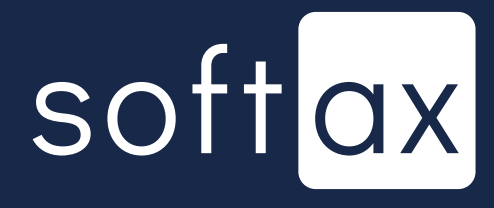

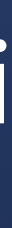

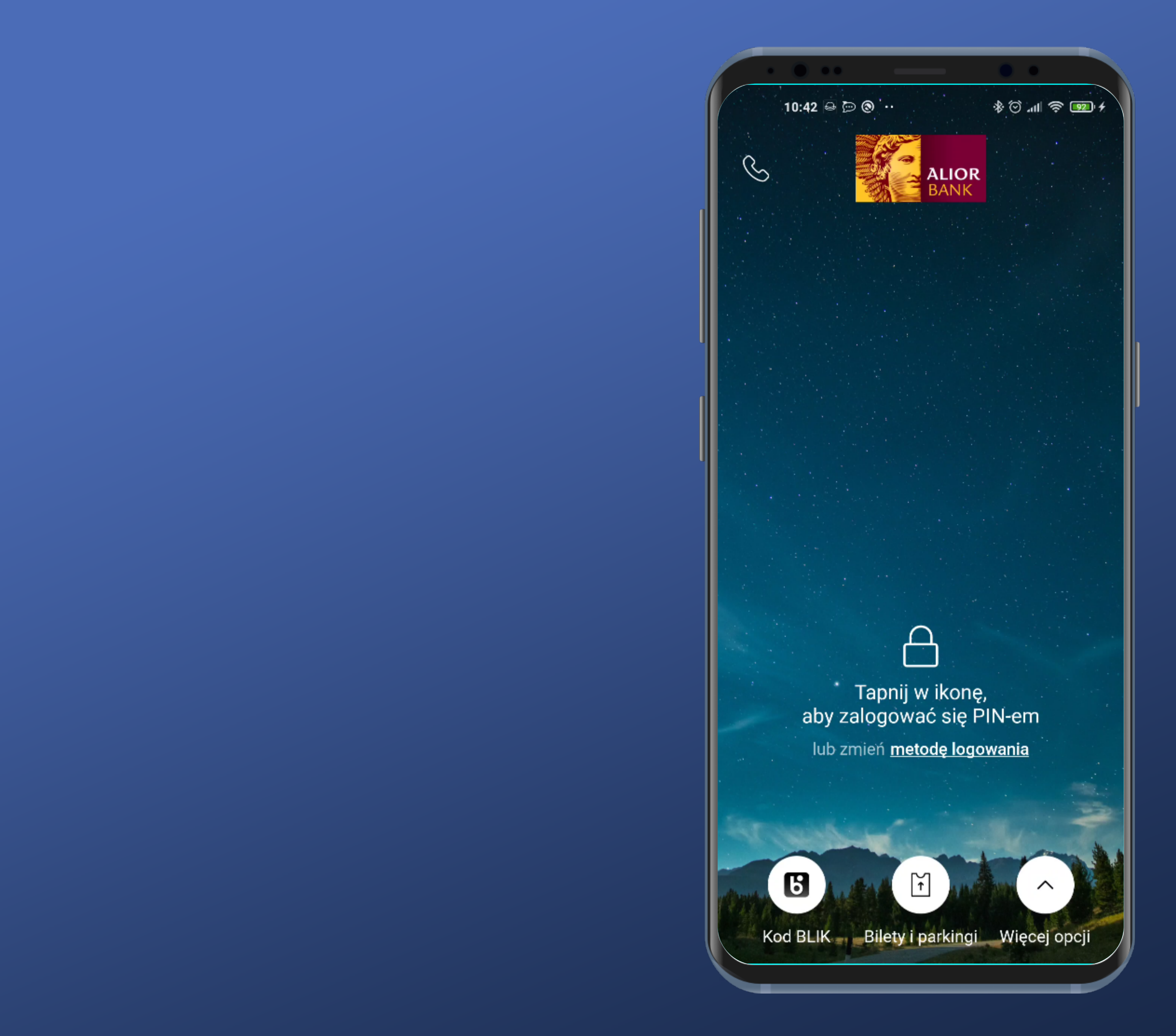

### Wróćmy jednak do logowania.

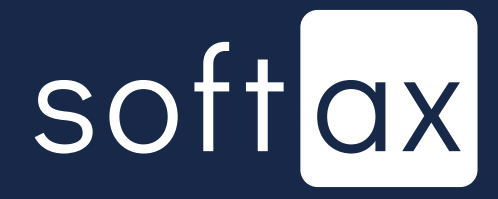

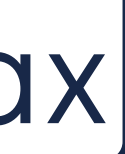

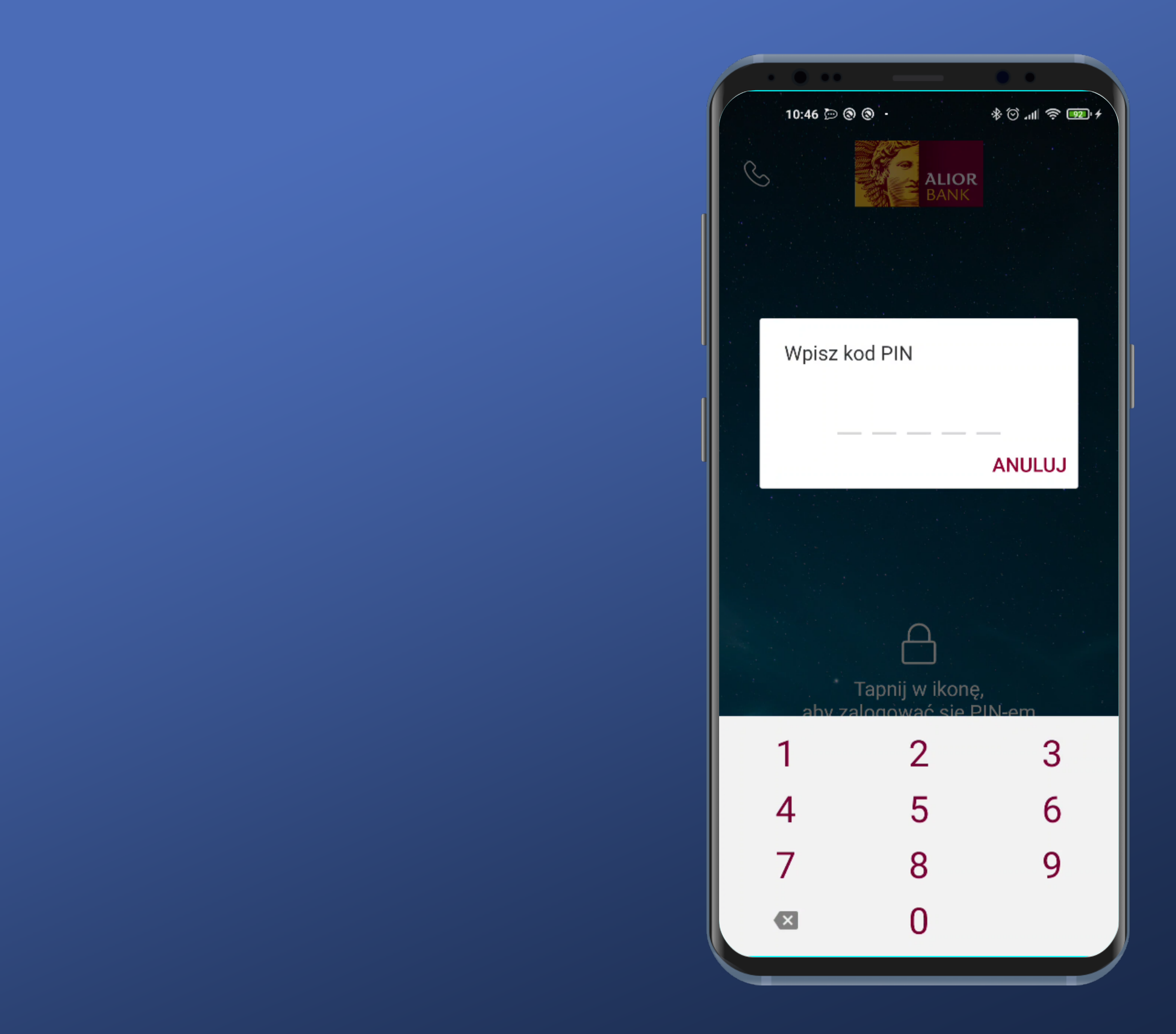

Tapneliśmy ikonę. Pojawia się Popup do wprowadzenia kodu PIN i klawiatura.

## softax

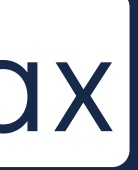

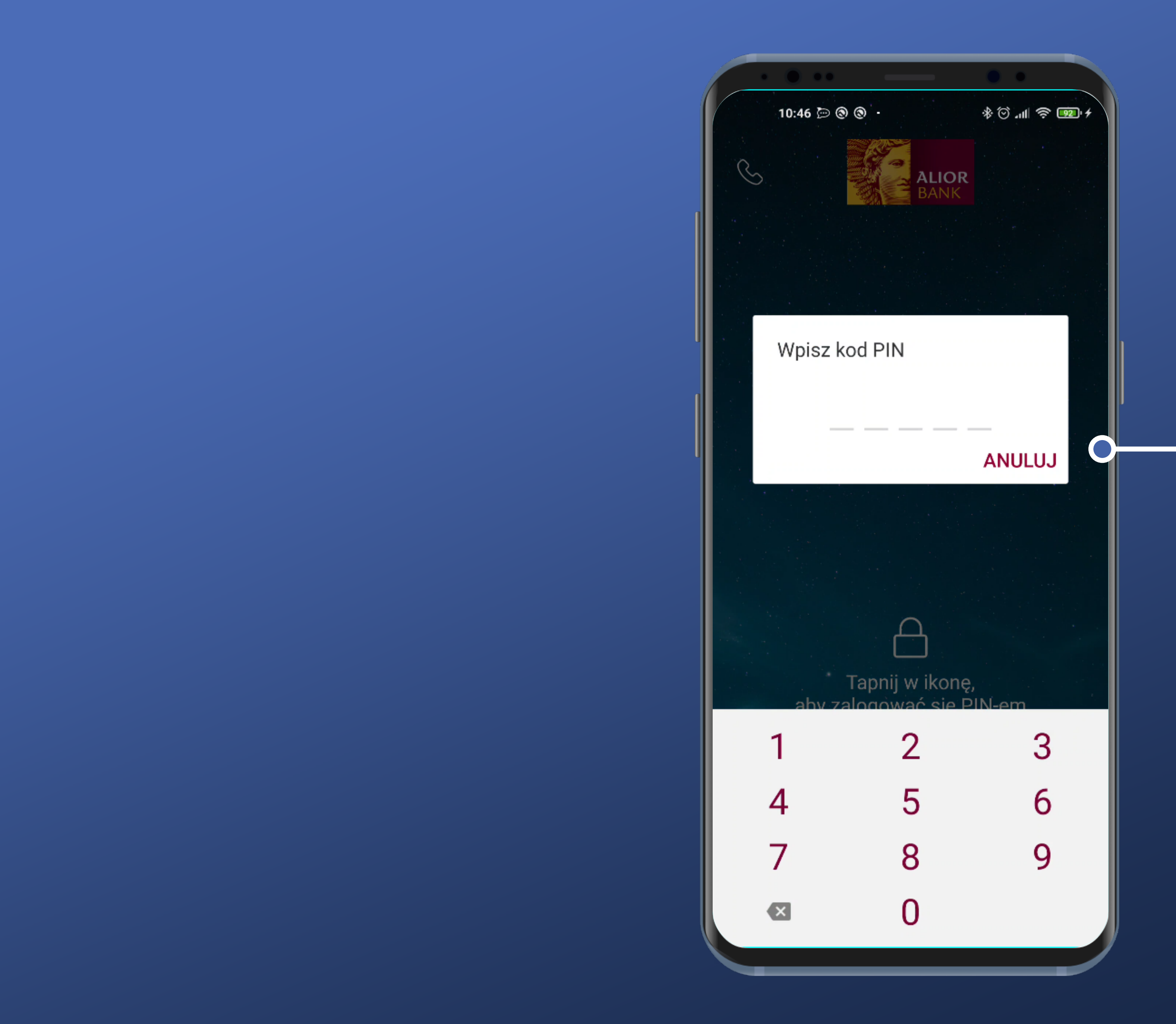

Tapneliśmy ikonę. Pojawia się Popup do wprowadzenia kodu PIN i klawiatura.

Bardzo wygodne. Liczba pól odpowiada faktycznej długości mojego kodu PIN.

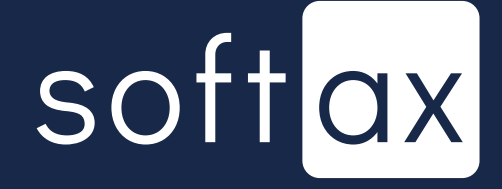

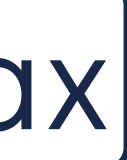

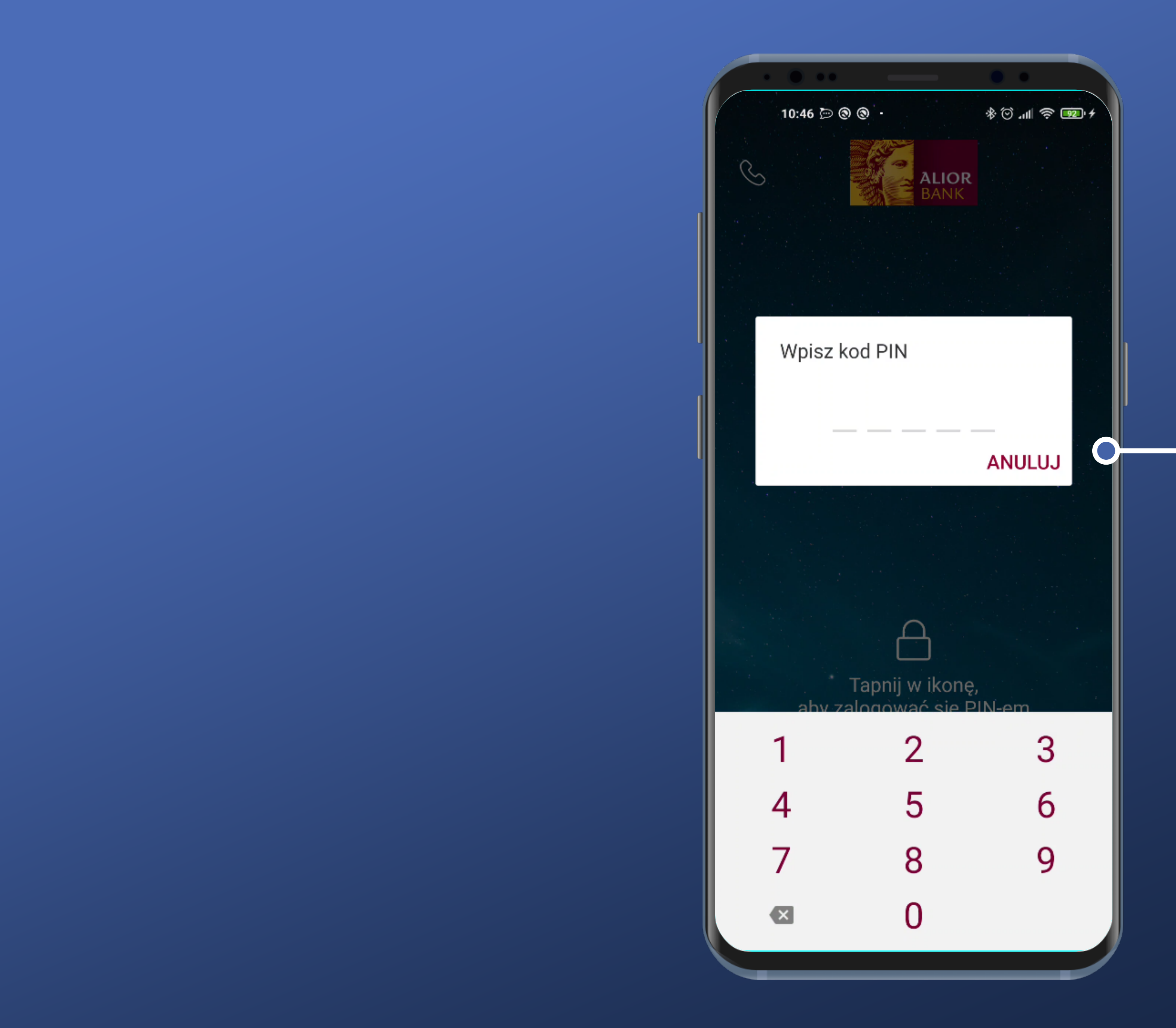

Tapneliśmy ikonę. Pojawia się Popup do wprowadzenia kodu PIN i klawiatura.

Bardzo wygodne. Liczba pól odpowiada faktycznej długości mojego kodu PIN.

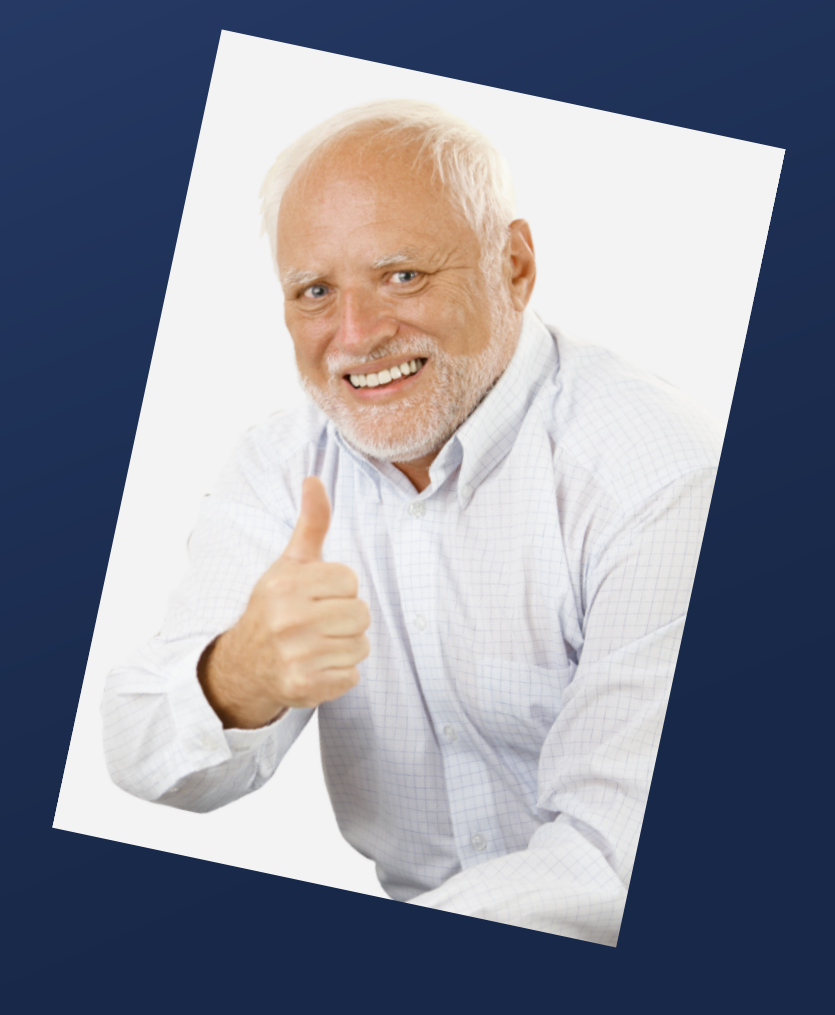

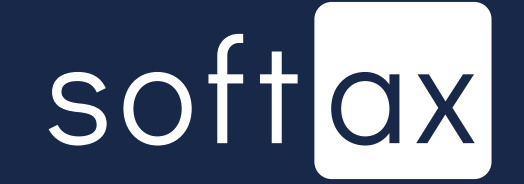

Klawiatura nie jest systemowa. O to chodzi. Klawiatury systemowe mogą przechwytywać wprowadzone dane.

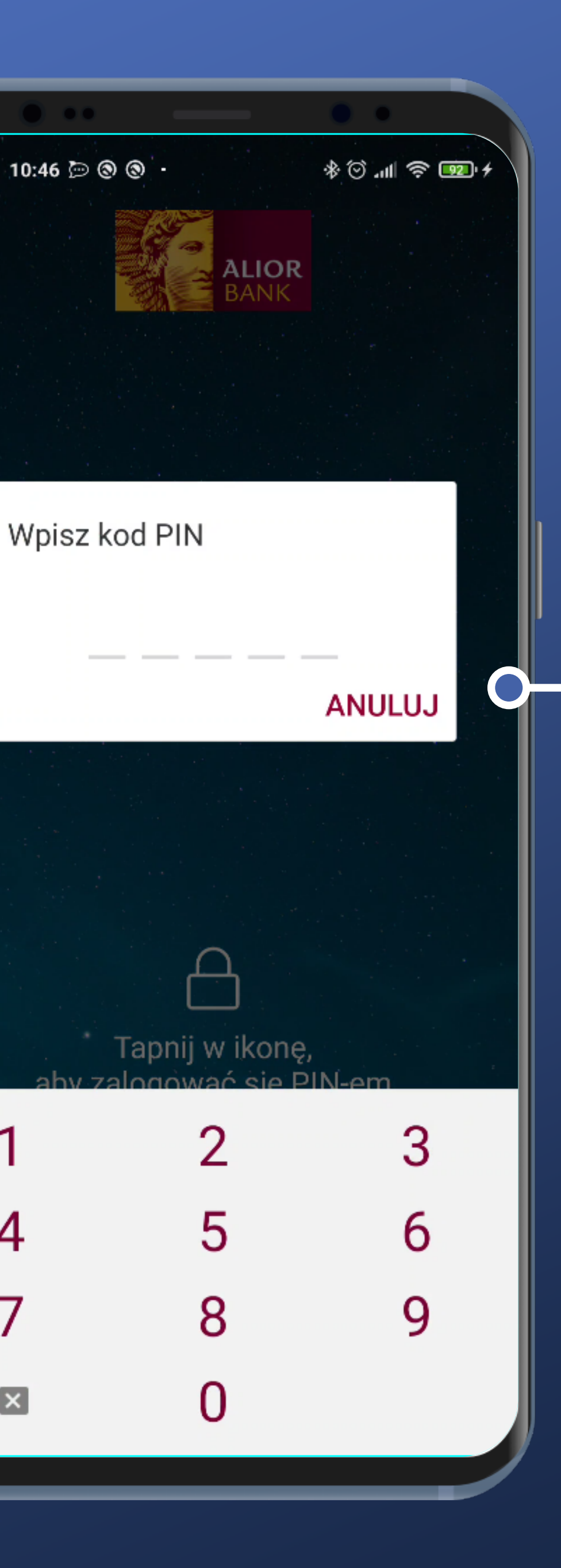

S

4

7

X

Tapneliśmy ikonę. Pojawia się Popup do wprowadzenia kodu PIN i klawiatura.

Bardzo wygodne. Liczba pól odpowiada faktycznej długości mojego kodu PIN.

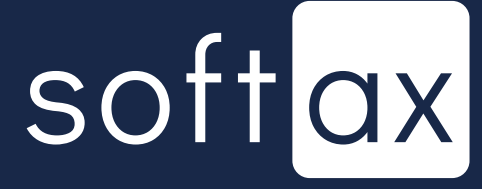

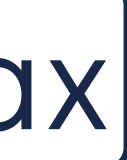

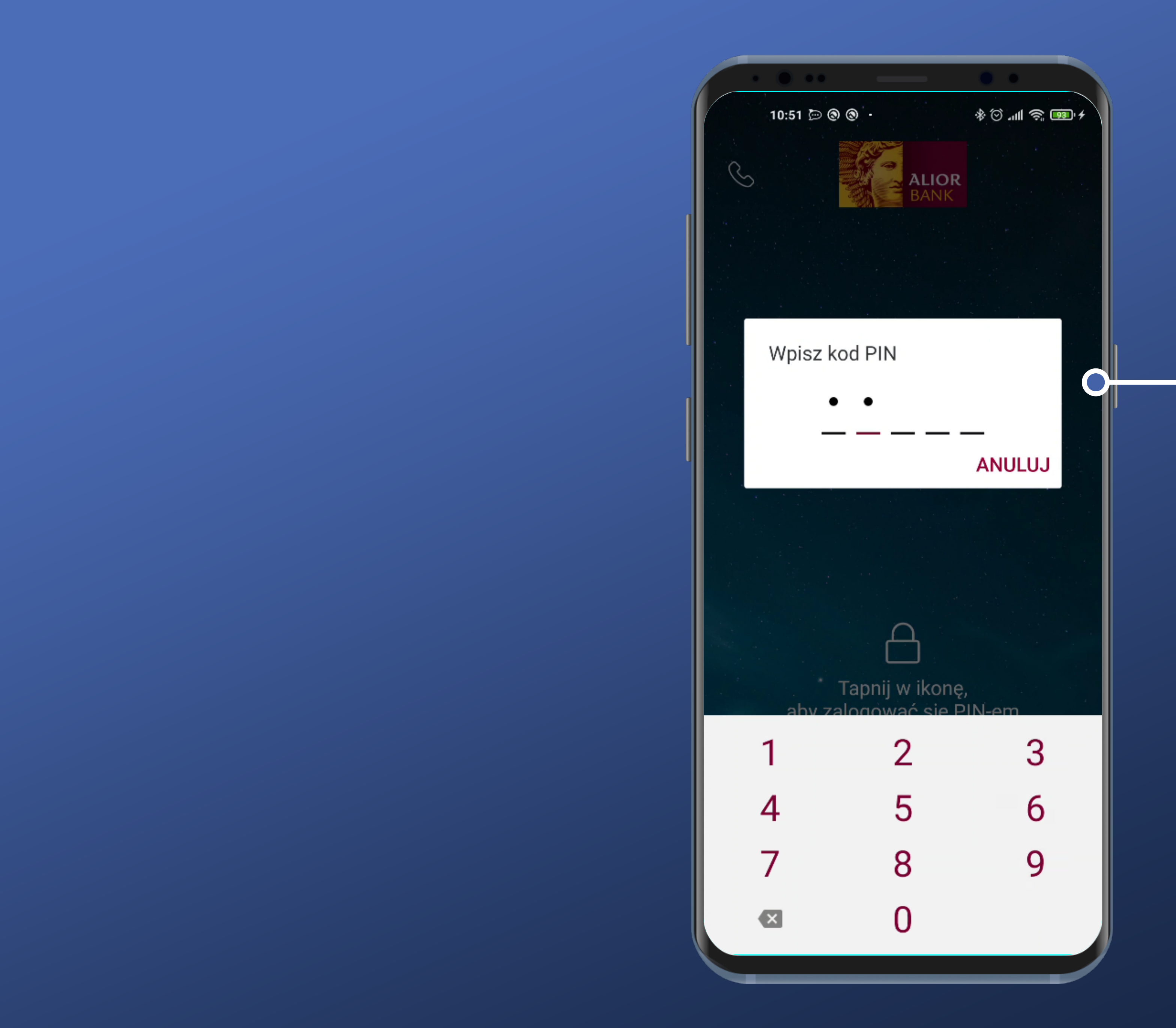

### Póki nie wpiszę wszystkich wymaganych znaków nie mogę się zalogować.

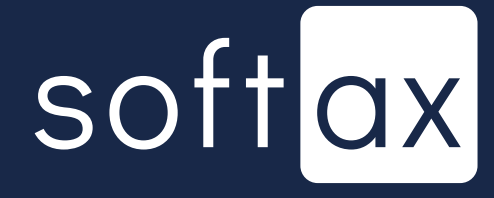

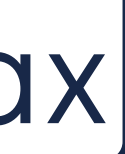

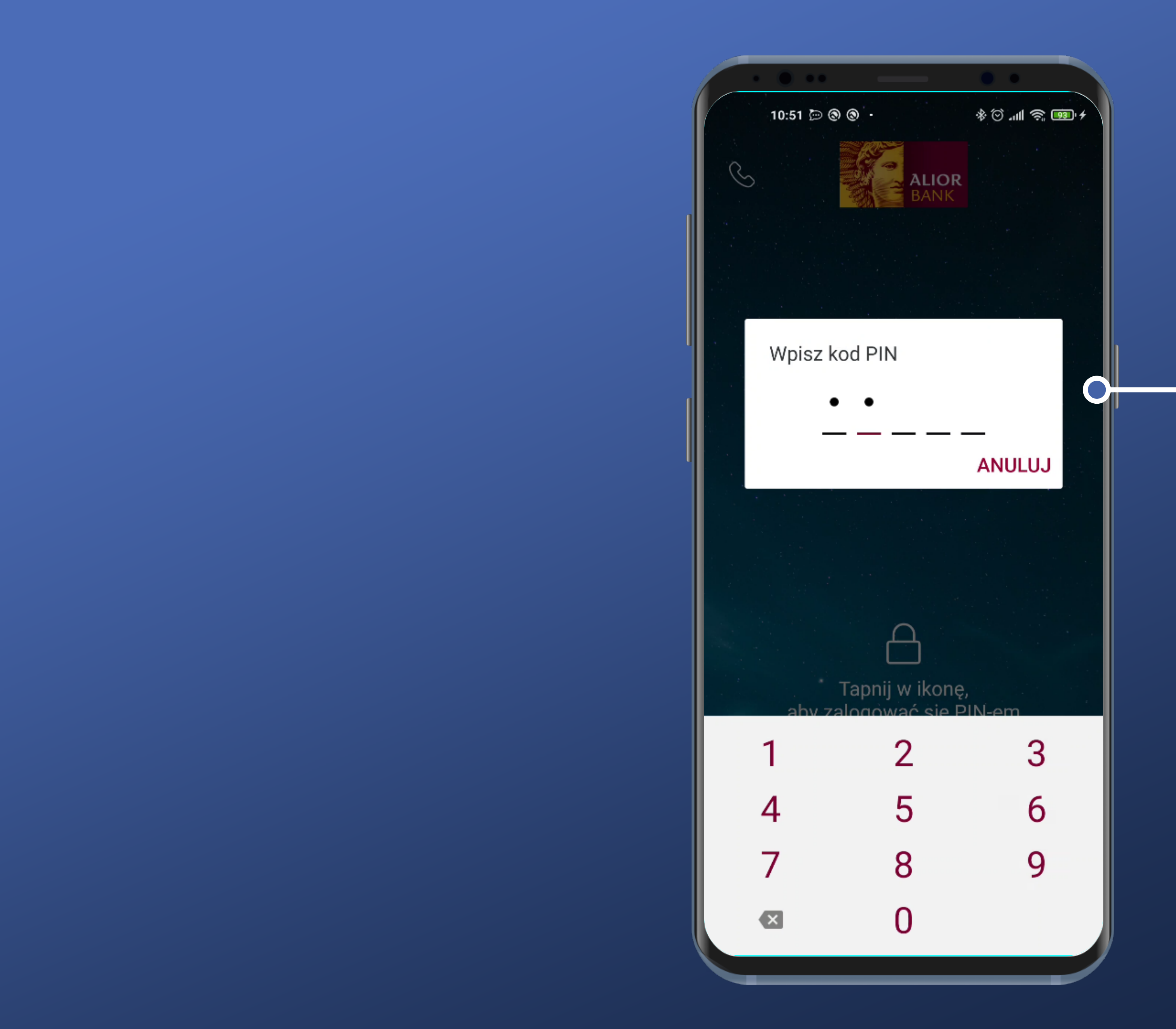

 Póki nie wpiszę wszystkich wymaganych znaków nie mogę się zalogować.

Brak przycisku OK. Logowanie następuje automatycznie po wprowadzeniu wszystkich, zdefiniowanych przez klienta cyfr w kodzie PIN. Jest to wygodne.

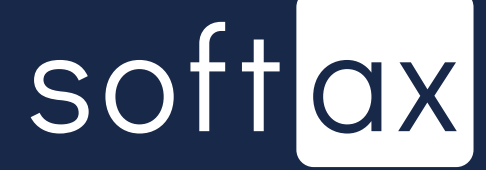

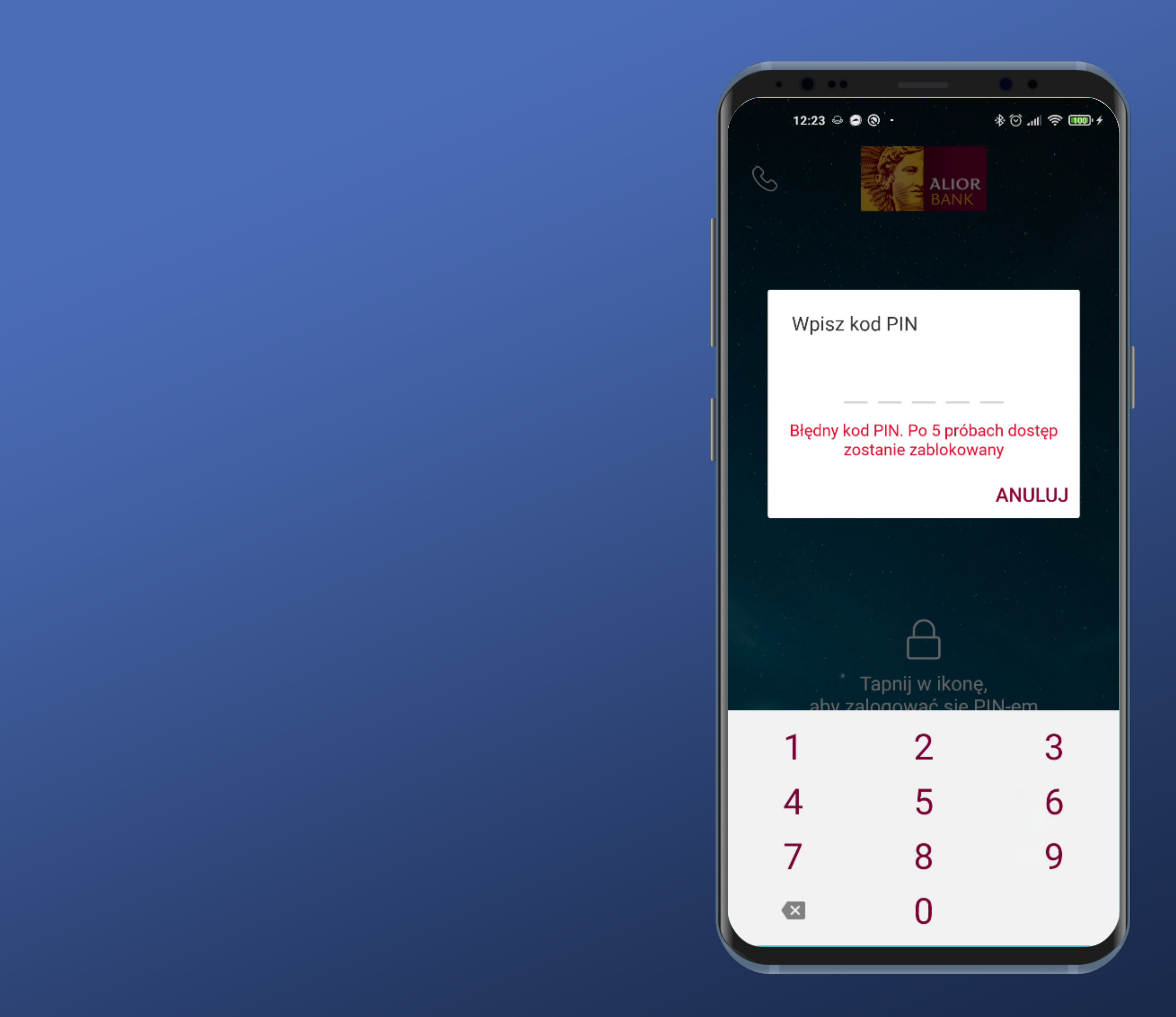

### Bardzo dobrze. Po wprowadzeniu błędnego kodu PIN wiadomo, ile zostało jeszcze prób.

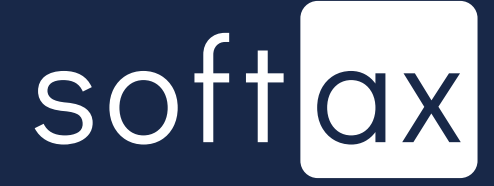

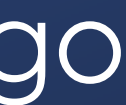

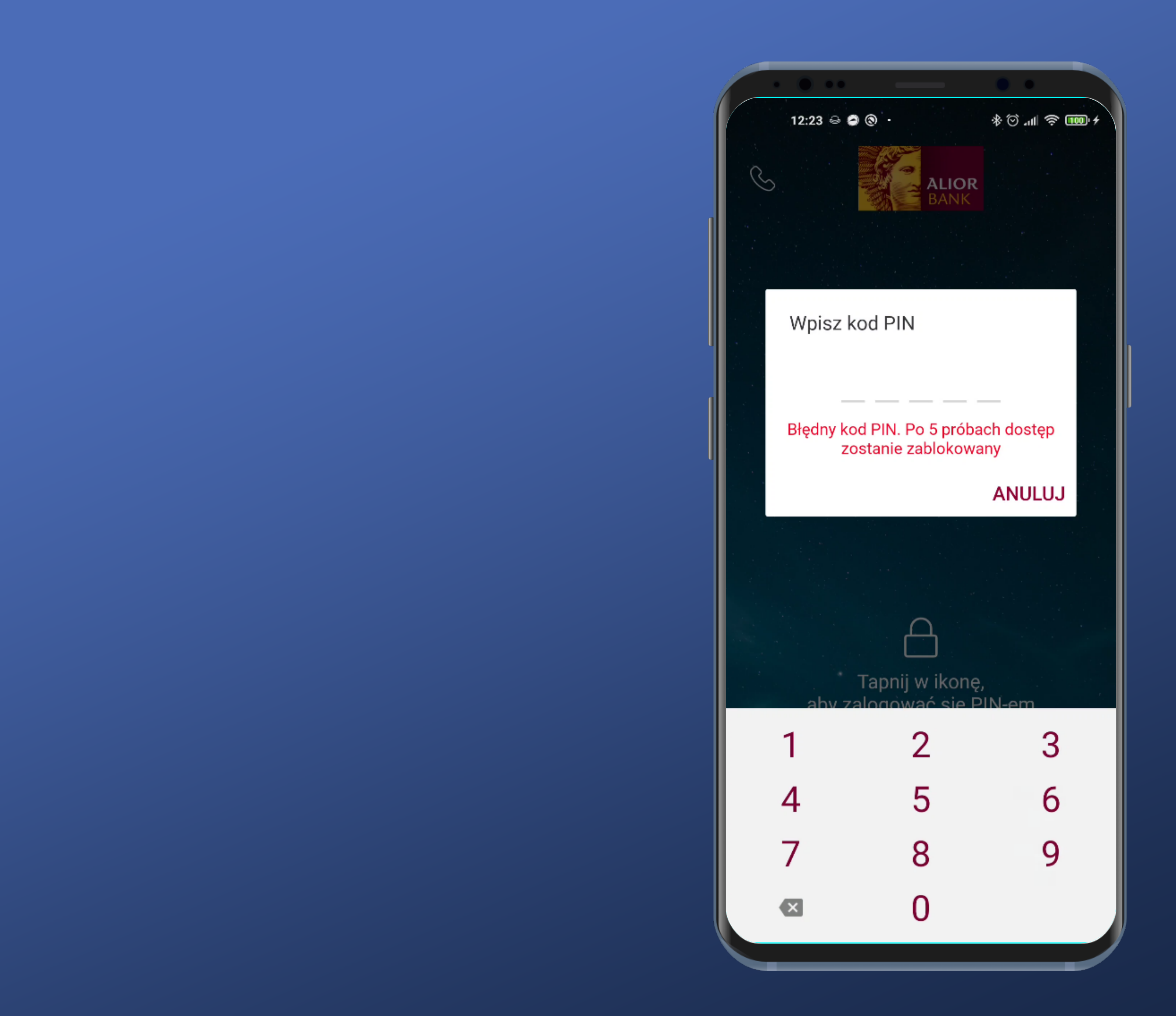

Bardzo dobrze. Po wprowadzeniu błędnego kodu PIN wiadomo, ile zostało jeszcze prób.

Ale brak informacji, co zrobić, jeśli nie pamięta się kodu PIN.

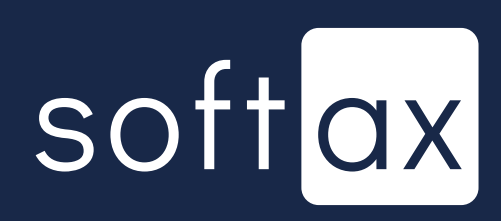

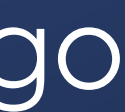

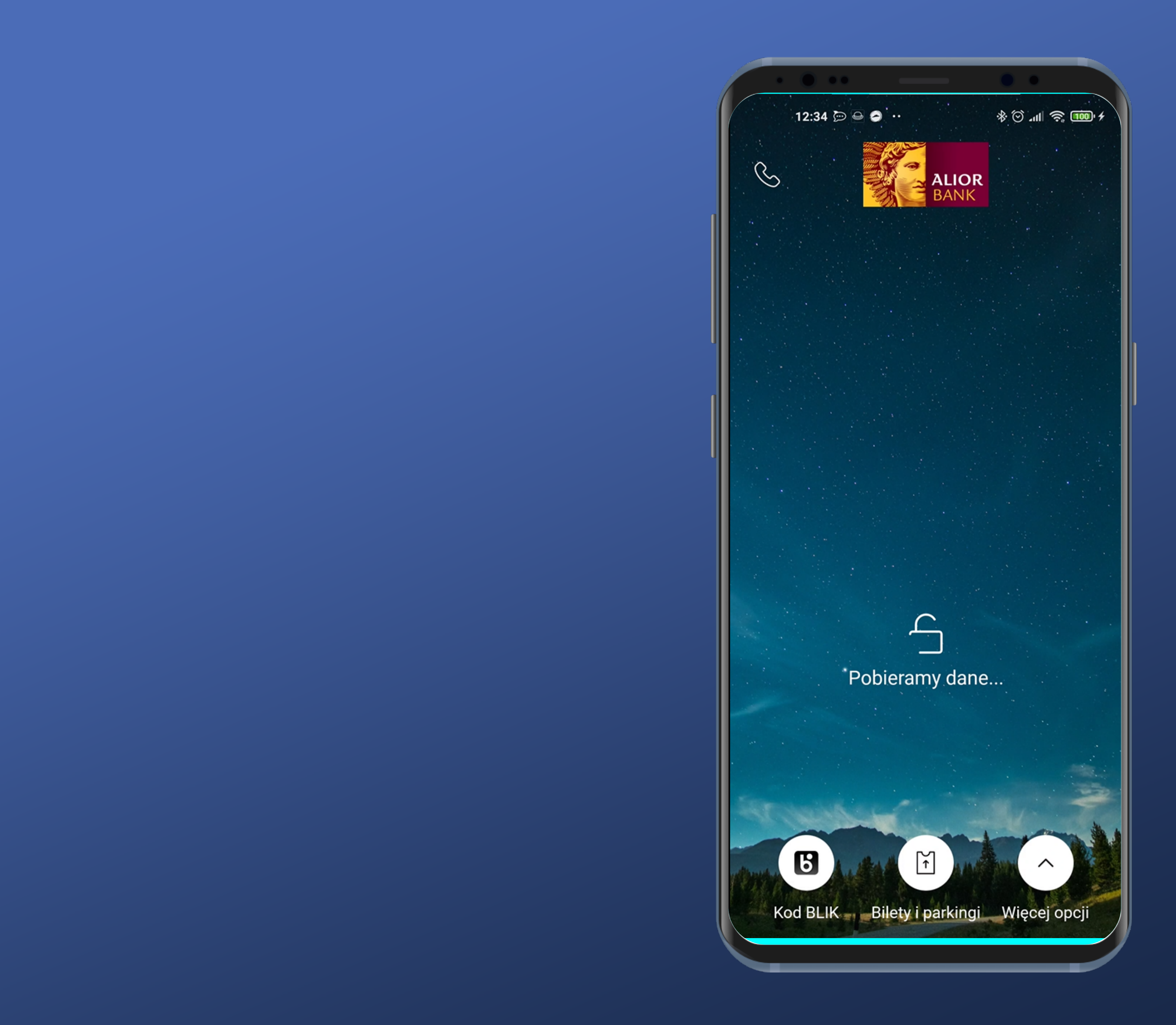

### Dobra. Logujemy się.

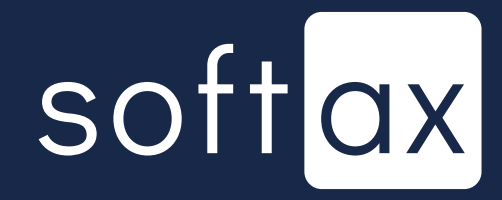

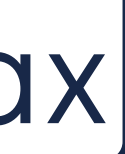

|   | • • ••                        |
|---|-------------------------------|
|   | 12:42 🔿 🕲                     |
|   | S                             |
|   | Pierwsze                      |
|   | Saldo dostępne                |
|   | Saldo księgowe                |
| l | Wyślij przeł                  |
|   | Twoje ostatnie op             |
| I | 09.02.2021<br>PIOTR MARTYN    |
|   | 08.02.2021<br>Rozksięgowanie  |
|   | 08.02.2021<br>Rozksięgowanie  |
|   | 31.01.2021<br>Pobranie opłaty |
|   | 25.01.2021<br>Piotr Martyniuk |
|   | 31.12.2020<br>Pobranie opłaty |
|   | 23.12.2020<br>Piotr Martyniuk |
|   | Pulpit Produk                 |
|   |                               |

| 9 9         | + • • • • • • • • • • • • • • • • • • • |
|-------------|-----------------------------------------|
|             | OR<br>NK                                |
|             |                                         |
|             | 200,00 PLN 200,00 PLN                   |
| lew         | Więcej opcji                            |
| operacje    | Przejdź do historii                     |
| NIUK        | 200,00 PLN                              |
| ie wpłaty   | 0,87 PLN                                |
| ie wpłaty   | -0,19 EUR                               |
| y okresowej | -6,00 PLN                               |
| k           | -1,11 PLN                               |
| y okresowej | -6,00 PLN                               |
| k           | -1,11 PLN                               |
| ikty : 6    | Płatności Oferty                        |
|             |                                         |

### Zalogowaliśmy się.

## softax

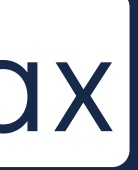

|   | • • ••                        |
|---|-------------------------------|
|   | 12:42 🔿 🕲                     |
|   | S                             |
|   | Pierwsze                      |
|   | Saldo dostępne                |
|   | Saldo księgowe                |
| l | Wyślij przeł                  |
|   | Twoje ostatnie op             |
| I | 09.02.2021<br>PIOTR MARTYN    |
|   | 08.02.2021<br>Rozksięgowanie  |
|   | 08.02.2021<br>Rozksięgowanie  |
|   | 31.01.2021<br>Pobranie opłaty |
|   | 25.01.2021<br>Piotr Martyniuk |
|   | 31.12.2020<br>Pobranie opłaty |
|   | 23.12.2020<br>Piotr Martyniuk |
|   | Pulpit Produk                 |
|   |                               |

|           | • •                   |
|-----------|-----------------------|
| ۲         | * 💷 🤝 III. 🛇 *        |
|           | R                     |
|           |                       |
|           | 200,00 PLN 200,00 PLN |
| 2W        | Więcej opcji          |
| eracje    | Przejdź do historii   |
| IUK       | 200,00 PLN            |
| e wpłaty  | 0,87 PLN              |
| e wpłaty  | -0,19 EUR             |
| okresowej | <b>-6,00</b> PLN      |
|           | -1,11 PLN             |
| okresowej | -6,00 PLN             |
|           | -1,11 PLN             |
| ty : 6    | Płatności Oferty      |
|           |                       |

#### Zalogowaliśmy się.

### Zaraz spróbujemy włączyć biometrię w Ustawieniach.

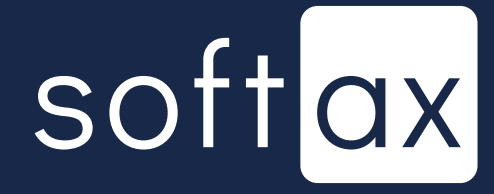

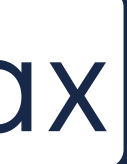

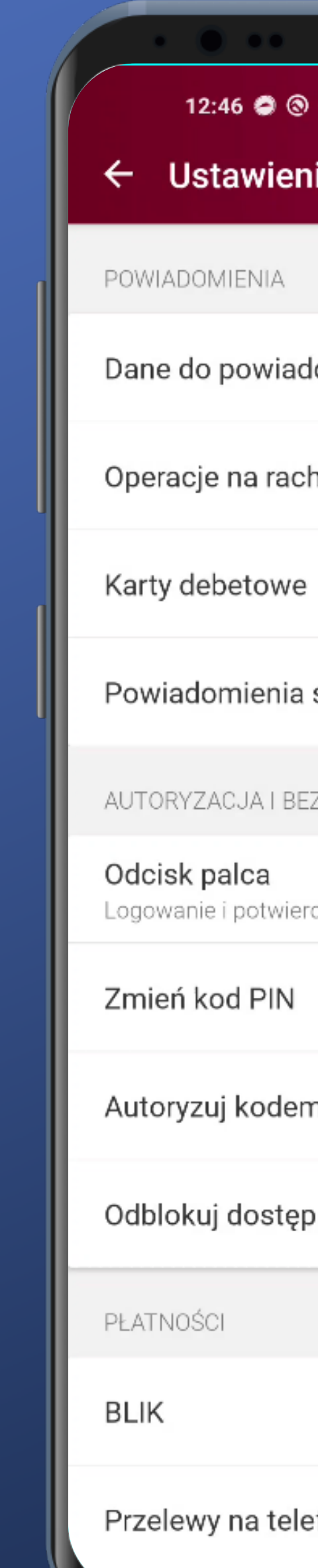

|                  | • •  |   |
|------------------|------|---|
| 0                | €∭⊗€ | 0 |
| nia              |      |   |
|                  |      |   |
|                  |      |   |
| domień           |      |   |
| chunku           |      |   |
| 9                |      |   |
| systemowe        |      |   |
|                  |      |   |
| EZPIECZEŃSTWO    |      |   |
| rdzenie operacji |      |   |
|                  |      |   |
| m OP             |      |   |
| in giv           |      |   |
| p do WWW lub MC  | BILE |   |
|                  |      |   |
|                  |      |   |
| efon BLIK        |      |   |

#### - To tutaj. Nie ma problemu ze znalezieniem.

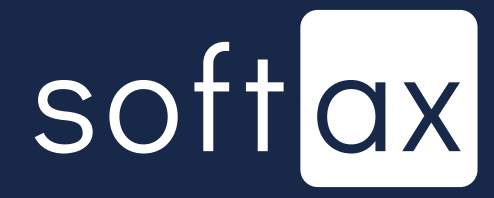

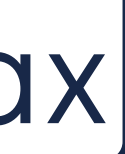

← Odcisk

Ta funkcja pozw potwierdzanie op palca. Po jej uruć korzystać z kodu

Logowanie odo

Wyłączone

Potwierdzanie

Wyłączone

|                                                                      | • •                             |               |   |  |
|----------------------------------------------------------------------|---------------------------------|---------------|---|--|
| 9 0                                                                  | llı. 🖸 🛠                        | <b>?</b>      | • |  |
| palca                                                                |                                 |               |   |  |
|                                                                      |                                 |               |   |  |
| vala na logowanie<br>peracji przy pomo<br>ichomieniu będzie<br>u PIN | e oraz<br>ocy odcis<br>esz mógł | ku<br>również |   |  |
| ciskiem palca                                                        |                                 |               |   |  |
| operacji odciskie                                                    | m palca                         |               |   |  |
|                                                                      |                                 |               |   |  |
|                                                                      |                                 |               |   |  |
|                                                                      |                                 |               |   |  |
|                                                                      |                                 |               |   |  |
|                                                                      |                                 |               |   |  |
|                                                                      |                                 |               |   |  |
|                                                                      |                                 |               |   |  |
|                                                                      |                                 |               |   |  |
|                                                                      |                                 |               |   |  |
|                                                                      |                                 |               |   |  |
|                                                                      |                                 |               |   |  |
|                                                                      |                                 |               |   |  |
|                                                                      |                                 |               |   |  |
|                                                                      |                                 |               |   |  |

#### - Jest odpowiednia opcja.

## softax

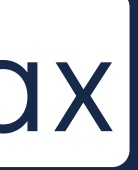

← Odcisk

Ta funkcja pozw potwierdzanie o palca. Po jej uruć korzystać z kodu

Logowanie odc

Wyłączone

Potwierdzanie

Wyłączone

|                                                                         | •                          |               |  |
|-------------------------------------------------------------------------|----------------------------|---------------|--|
| 9 (9)                                                                   | lln, © &                   | ≈ 🚥 f         |  |
| oalca                                                                   |                            |               |  |
| vala na logowanie c<br>peracji przy pomoc<br>chomieniu będzies<br>u PIN | oraz<br>sy odcis<br>z mógł | ku<br>również |  |
| siskiem palca                                                           |                            |               |  |
| operacji odciskiem                                                      | palca                      |               |  |
|                                                                         |                            |               |  |

#### - Jest odpowiednia opcja.

Rzadko spotykane. Bardzo wygodna opcja potwierdzania operacji odciskiem palca.

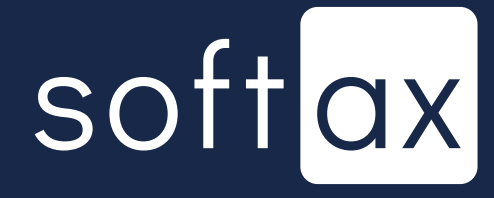

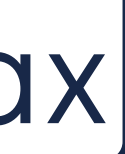

← Odcisk p

Ta funkcja pozw potwierdzanie op palca. Po jej uruć korzystać z kodu

Logowanie odc

Wyłączone

Potwierdzanie

Wyłączone

| ¢ 💷 🗢 ا۱۱. © ا                                                                                    |  |
|---------------------------------------------------------------------------------------------------|--|
| alca                                                                                              |  |
|                                                                                                   |  |
| vala na logowanie oraz<br>peracji przy pomocy odcisku<br>chomieniu będziesz mógł również<br>u PIN |  |
| ciskiem palca                                                                                     |  |
| operacji odciskiem palca                                                                          |  |
|                                                                                                   |  |
|                                                                                                   |  |
|                                                                                                   |  |
|                                                                                                   |  |
|                                                                                                   |  |
|                                                                                                   |  |
|                                                                                                   |  |
|                                                                                                   |  |
|                                                                                                   |  |
|                                                                                                   |  |
|                                                                                                   |  |
|                                                                                                   |  |

#### - Jest odpowiednia opcja.

Rzadko spotykane. Bardzo wygodna opcja potwierdzania operacji odciskiem palca.

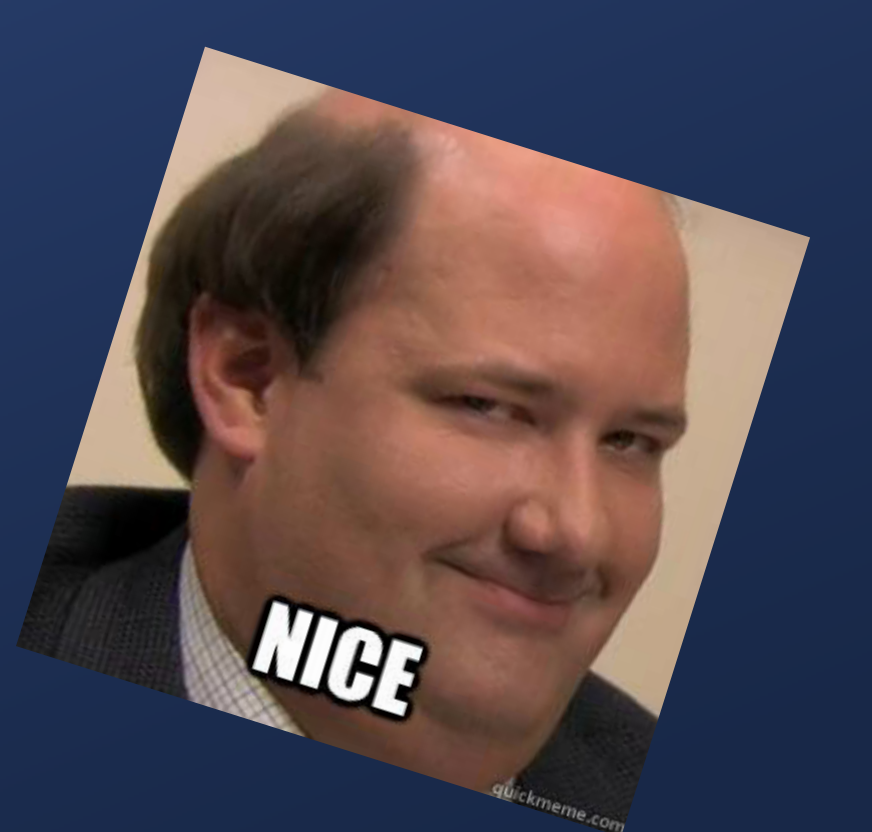

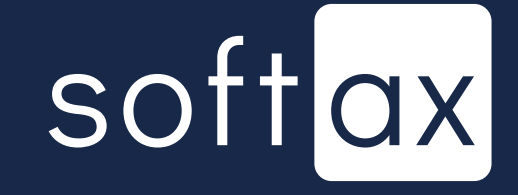

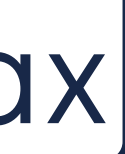

← Odcisk p

Ta funkcja pozw potwierdzanie oj palca. Po jej uru korzystać z kodu

Logowanie odci

Wyłączone

Potwierdzanie

Wyłączone

|                                                                     | •                               |                |  |
|---------------------------------------------------------------------|---------------------------------|----------------|--|
| 0 0                                                                 | lh. © ≉                         | ?? <b>™</b> f  |  |
| oalca                                                               |                                 |                |  |
|                                                                     |                                 |                |  |
| vala na logowanie<br>peracji przy pomo<br>chomieniu będzie<br>u PIN | e oraz<br>ocy odcis<br>esz mógł | sku<br>również |  |
| ciskiem palca                                                       |                                 |                |  |
| operacji odciskie                                                   | m palca                         |                |  |
|                                                                     |                                 |                |  |
|                                                                     |                                 |                |  |
|                                                                     |                                 |                |  |
|                                                                     |                                 |                |  |
|                                                                     |                                 |                |  |
|                                                                     |                                 |                |  |
|                                                                     |                                 |                |  |
|                                                                     |                                 |                |  |
|                                                                     |                                 |                |  |
|                                                                     |                                 |                |  |
|                                                                     |                                 |                |  |
|                                                                     |                                 |                |  |

#### - Jest odpowiednia opcja.

Rzadko spotykane. Bardzo wygodna opcja potwierdzania operacji odciskiem palca.

Dobra, włączamy.

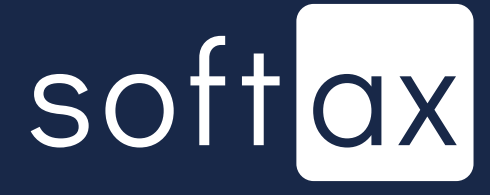

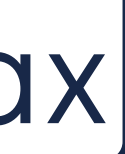

| 12:50 👯 🖨 🕲 · 🛛 🕸 🐨 🗤 🛠 🏵 📶 🛜 🎟 🗲                                                                                                    |
|----------------------------------------------------------------------------------------------------|
| ← Odcisk palca                                                                                                    |
| Ta funkcja pozwala na logowanie oraz<br>potwierdzanie operacji przy pomocy odcisku<br>palca. Po jej uruchomieniu będziesz mógł również<br>korzystać z kodu PIN |
| Logowanie odciskiem palca                                                                                                    |
| Potwierdzanie operacji odciskiem palca<br>Wyłączone                                                                                                    |
|                                                                                                    |
|                                                                                                    |
|                                                                                                    |
| Potwierdź odcisk palca                                                                                                    |
| Przyłóż palec do czytnika                                                                                                    |
|                                                                                                    |
| Zamknij                                                                                                    |

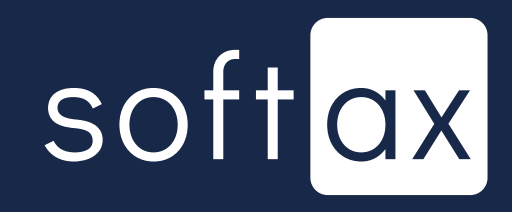

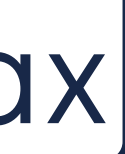

| 12:50 👯 🖨 🕲 -         |
|-----------------------|
| 12.30                 |
| 🗧 🔶 Odcisk palca      |
|                       |
| Ta funkcia pozwala n  |
| potwierdzanie operad  |
| palca. Po jej uruchom |
| korzystac z kodu PIN  |
| Logowonio odcialija   |
| Logowanie odciskie    |
| wyłączone             |
|                       |
| Potwierdzanie opera   |
| Wyłączone             |
|                       |
|                       |
|                       |
|                       |
|                       |
|                       |
|                       |
|                       |
|                       |
| Potwierdź odcisk      |
|                       |
|                       |
|                       |
|                       |
| Przyłóż               |
| lini                  |
|                       |
|                       |
|                       |
| Zamknij               |

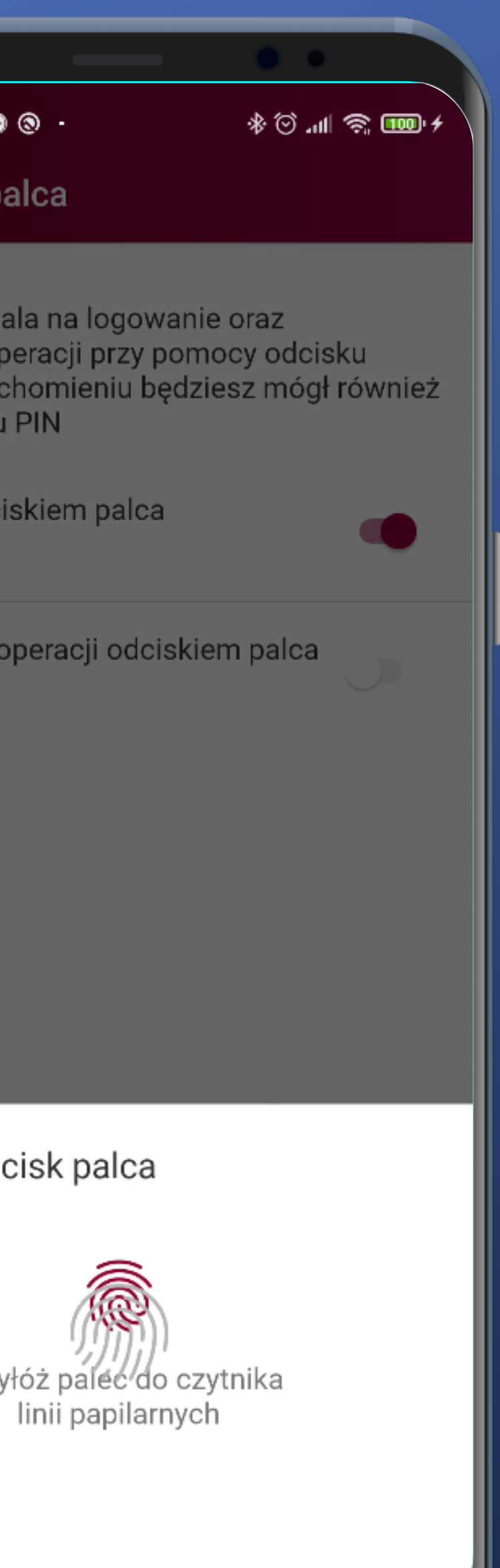

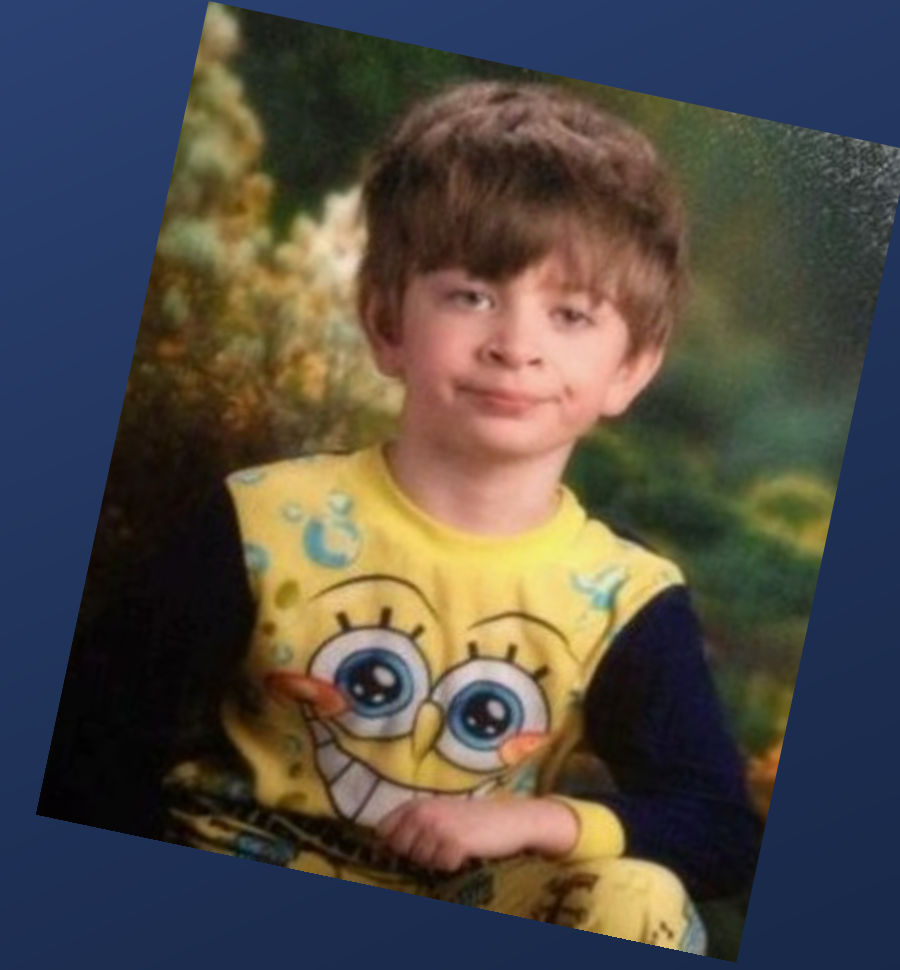

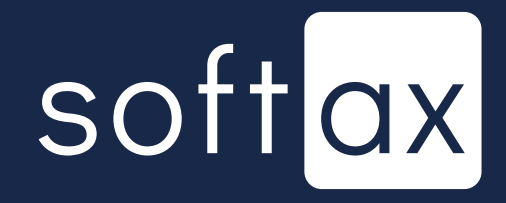

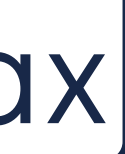

| 12:50 👯 🖨 🕲 -         |
|-----------------------|
| 12.30                 |
| 🗧 🔶 Odcisk palca      |
|                       |
| Ta funkcia pozwala n  |
| potwierdzanie operad  |
| palca. Po jej uruchom |
| korzystac z kodu PIN  |
| Logowonio odcialija   |
| Logowanie odciskie    |
| wyłączone             |
|                       |
| Potwierdzanie opera   |
| Wyłączone             |
|                       |
|                       |
|                       |
|                       |
|                       |
|                       |
|                       |
|                       |
|                       |
| Potwierdź odcisk      |
|                       |
|                       |
|                       |
|                       |
| Przyłóż               |
| lini                  |
|                       |
|                       |
|                       |
| Zamknij               |

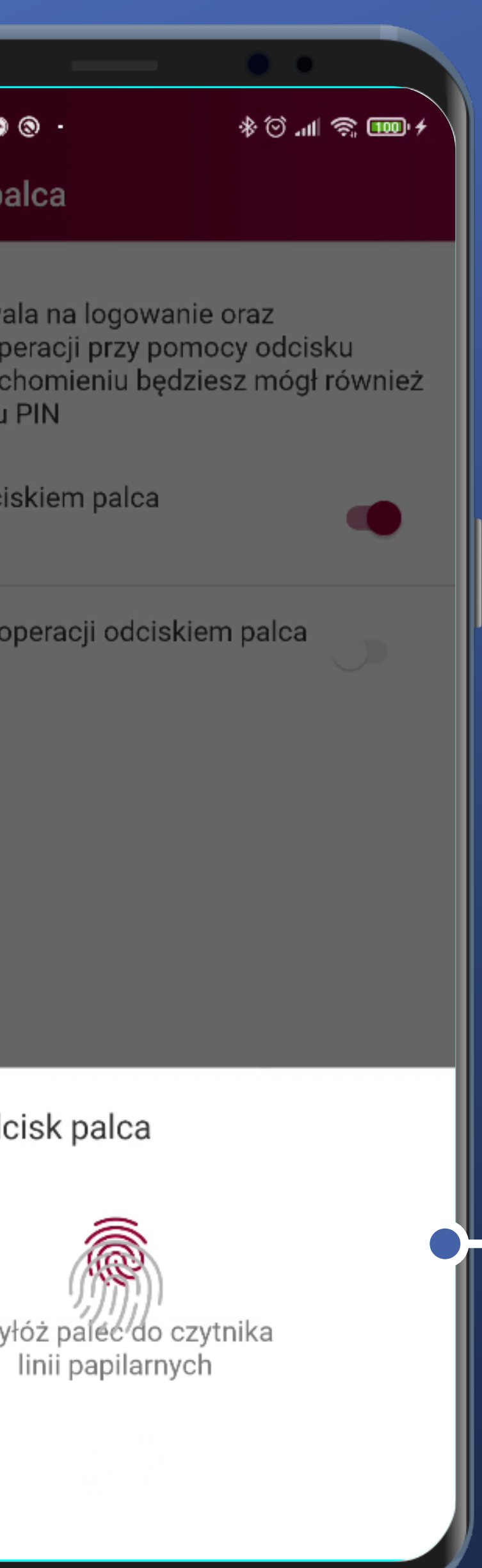

Coś tutaj nie wyszło. W przypadku telefonu z czytnikiem w ekranie pojawia się wizualny problem. Ikonki się nakładają

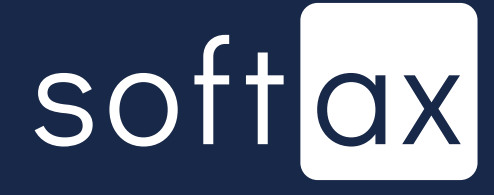

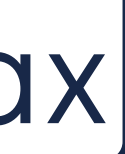

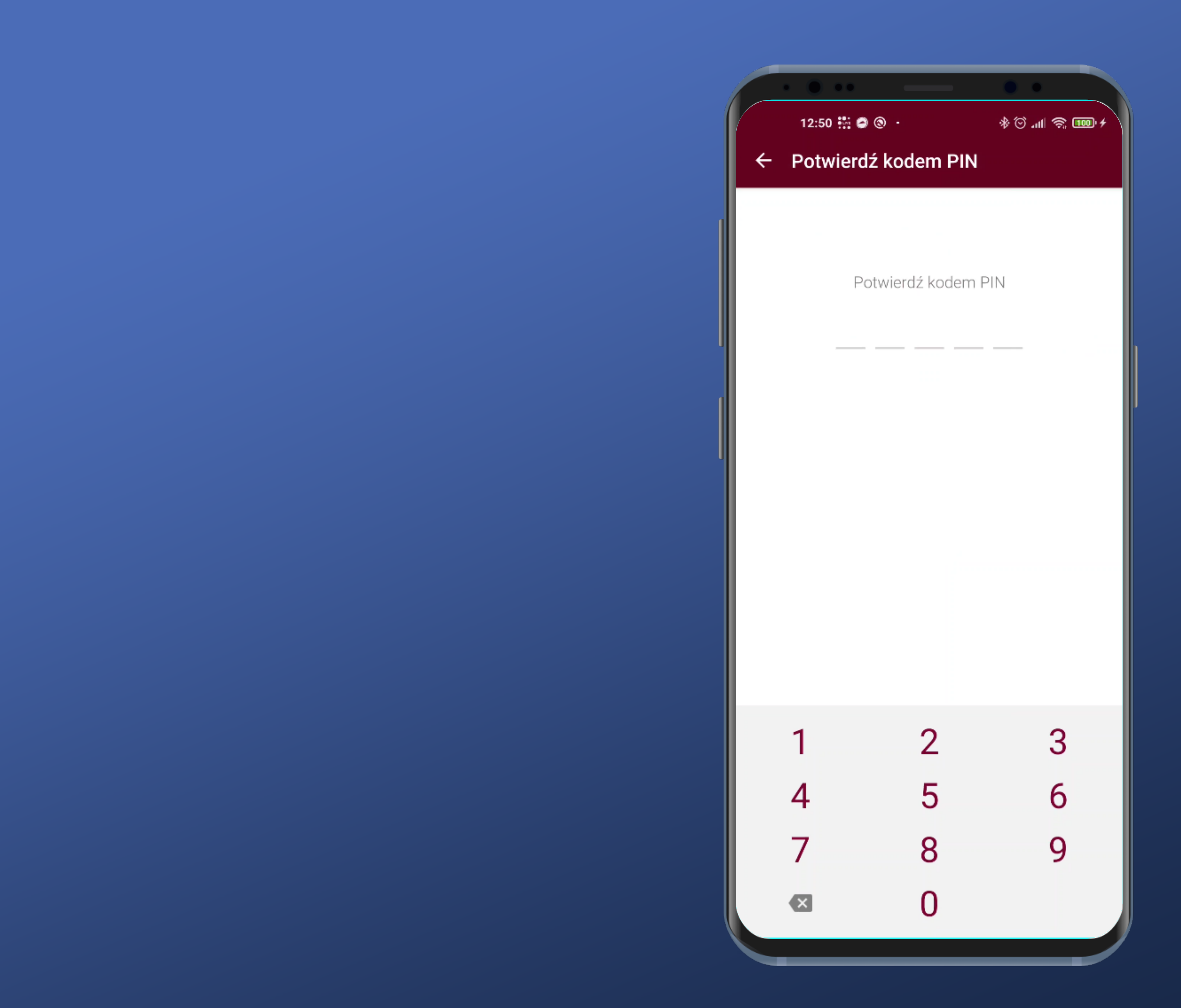

#### Jeszcze muszę potwierdzić PIN-em. Ok.

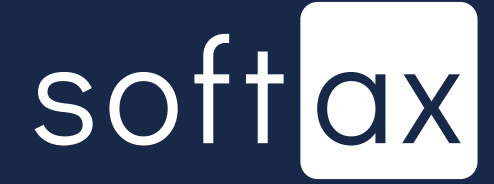

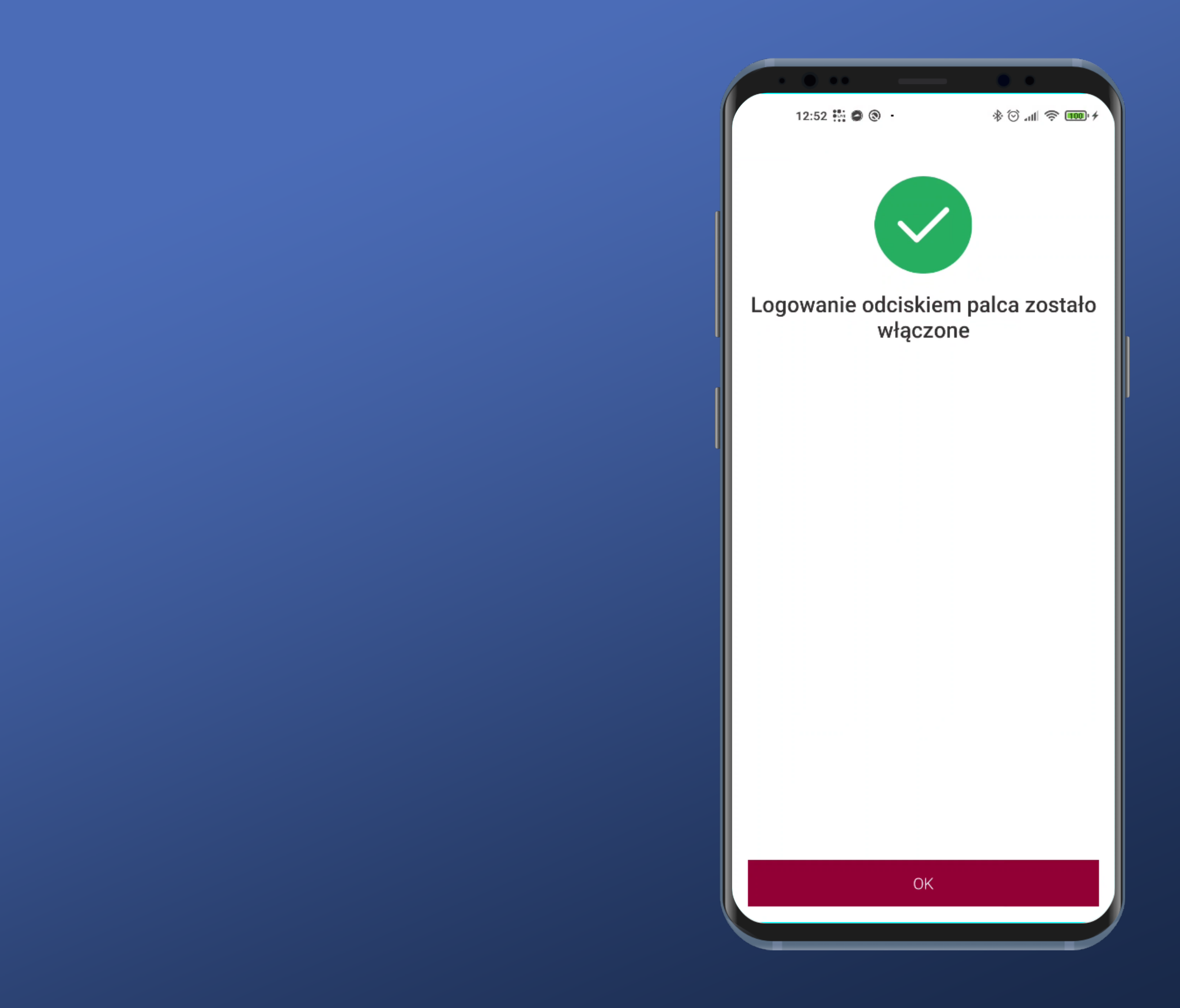

### Udało się – super.

## softax

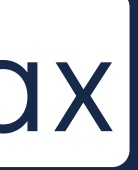

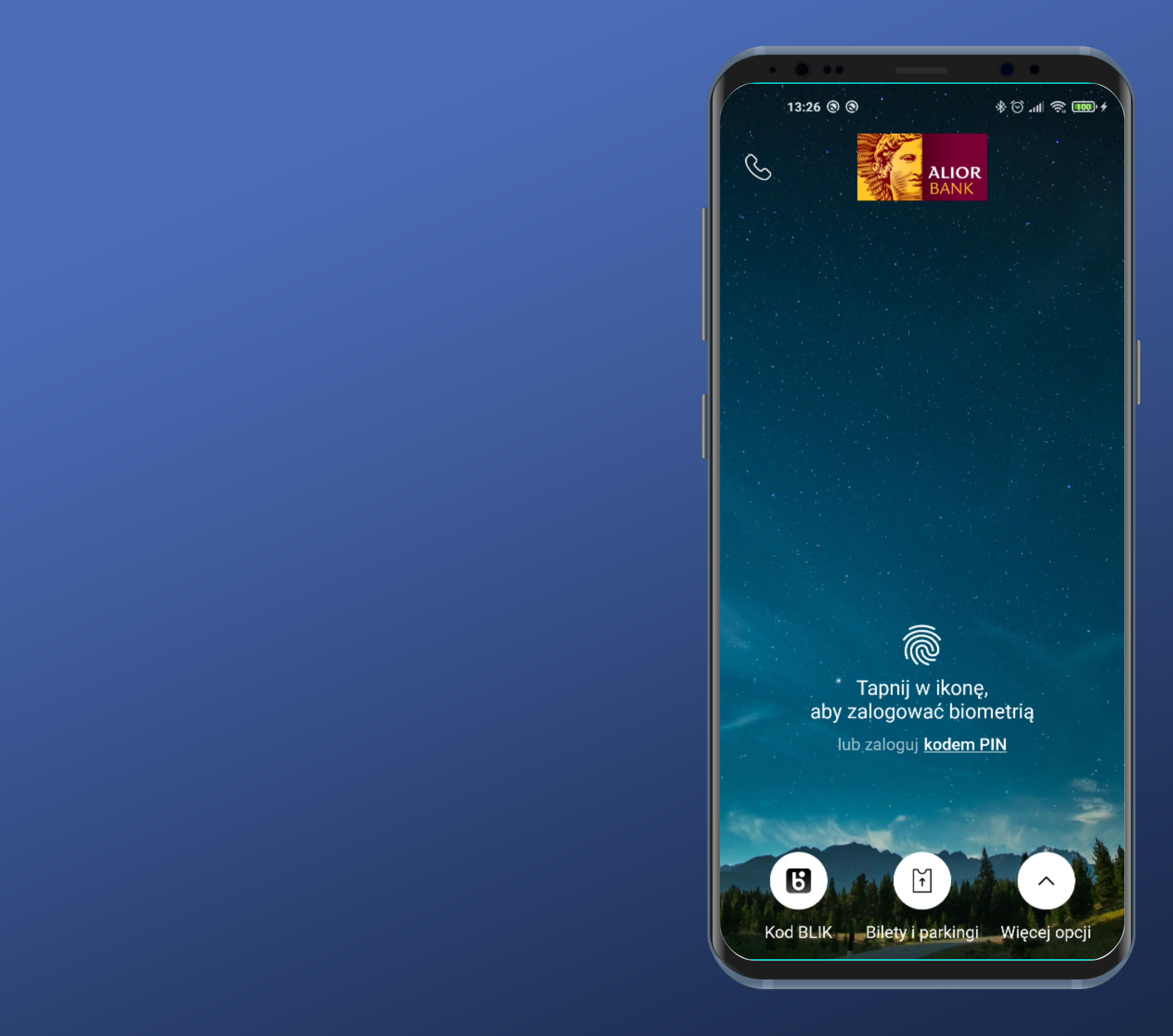

#### Po włączeniu aplikacji nie pojawia się od razu panel autoryzacji biometrią. Szkoda.

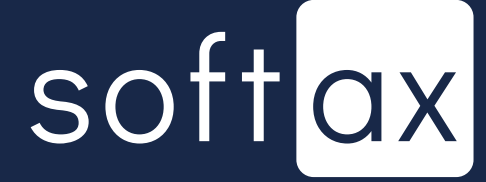

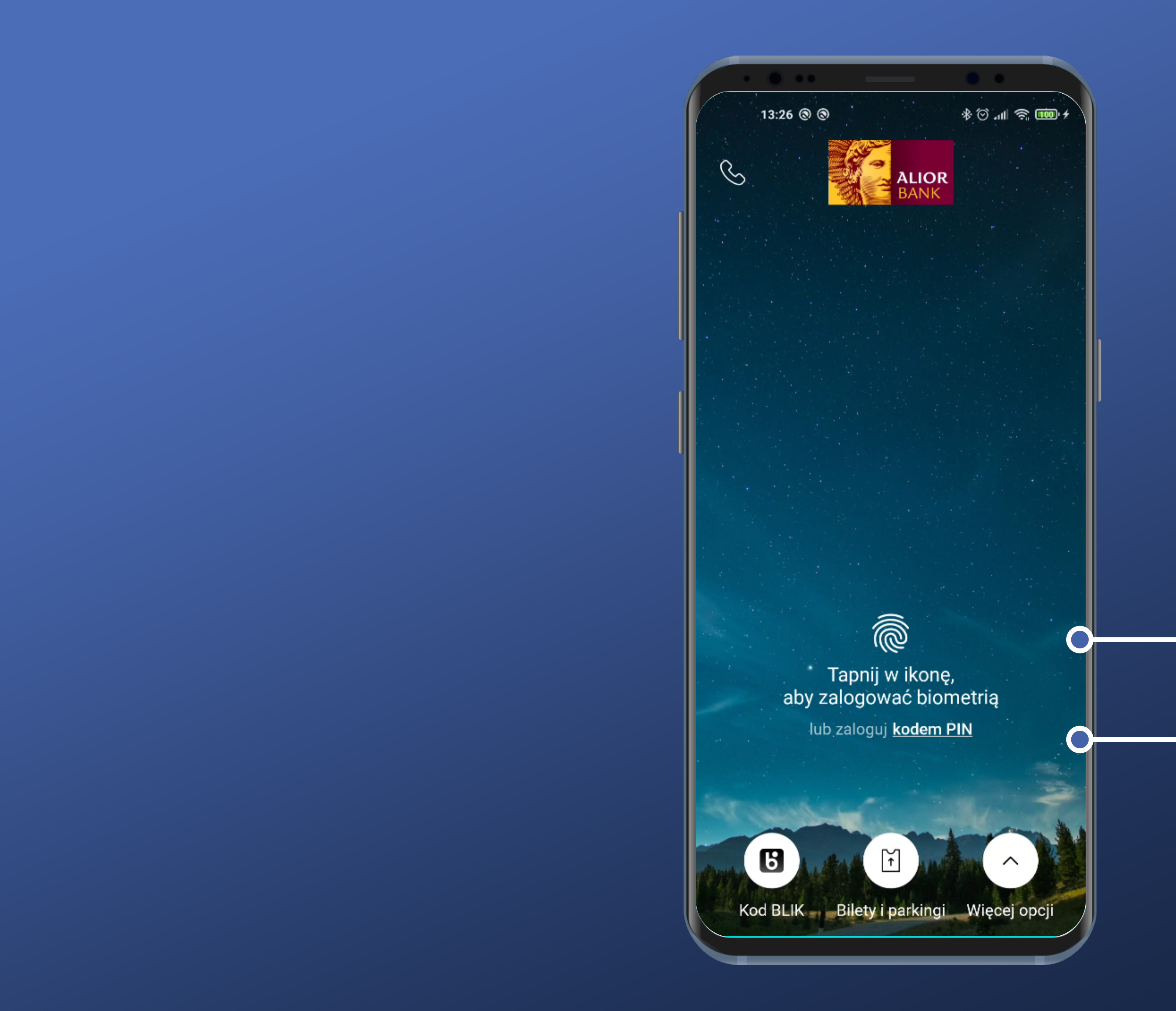

Po włączeniu aplikacji nie pojawia się od razu panel autoryzacji biometrią. Szkoda.

Mamy możliwość wyboru logowania biometrią lub jako secondary action kodem PIN.

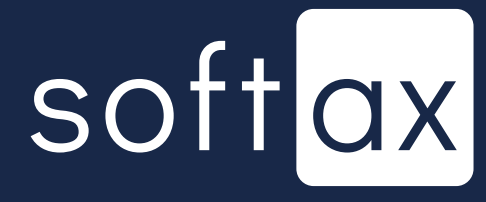

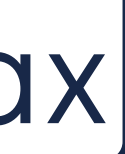

Ale nadal wizualnie wydaje się to nieco skomplikowane. Ikonka nie wygląda jednoznacznie na aktywny przycisk.

0

S

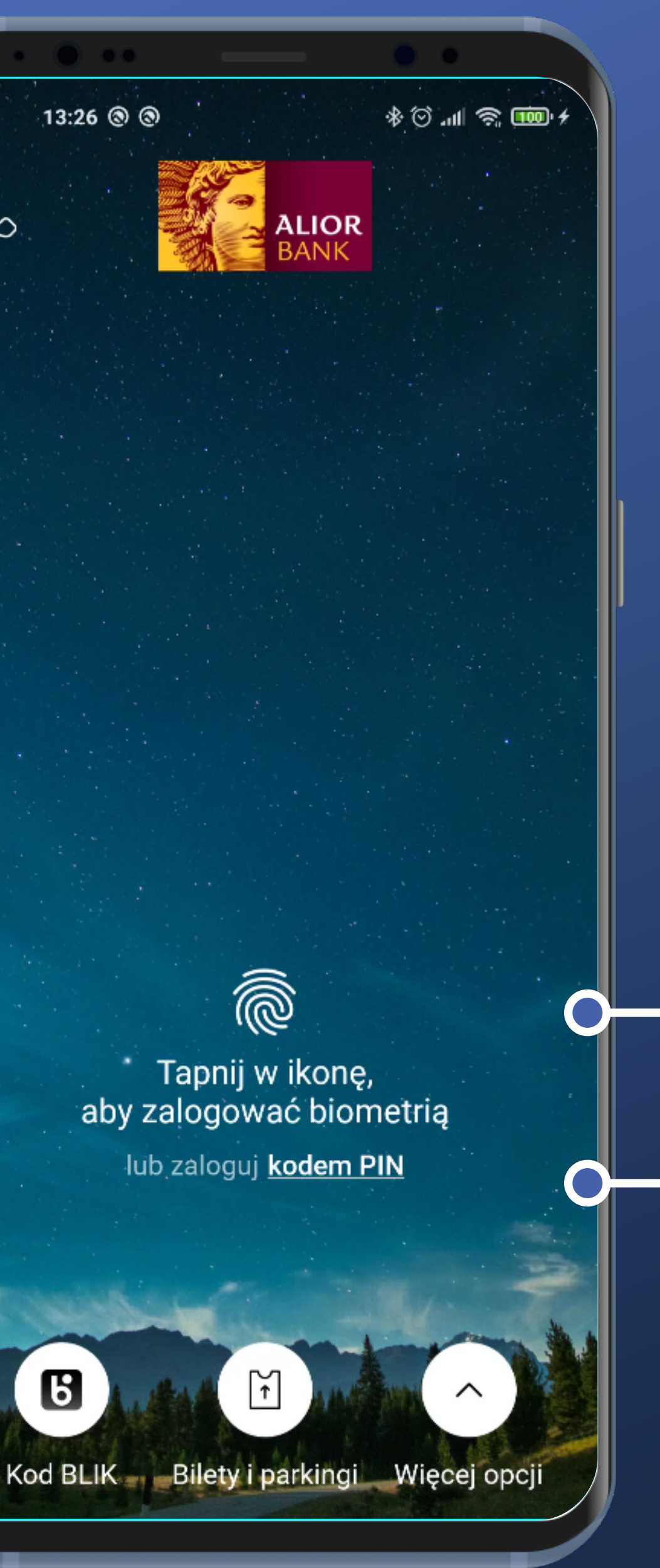

Po włączeniu aplikacji nie pojawia się od razu panel autoryzacji biometrią. Szkoda.

Mamy możliwość wyboru logowania biometrią lub jako secondary action kodem PIN.

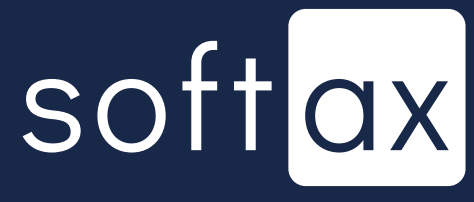

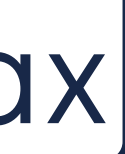

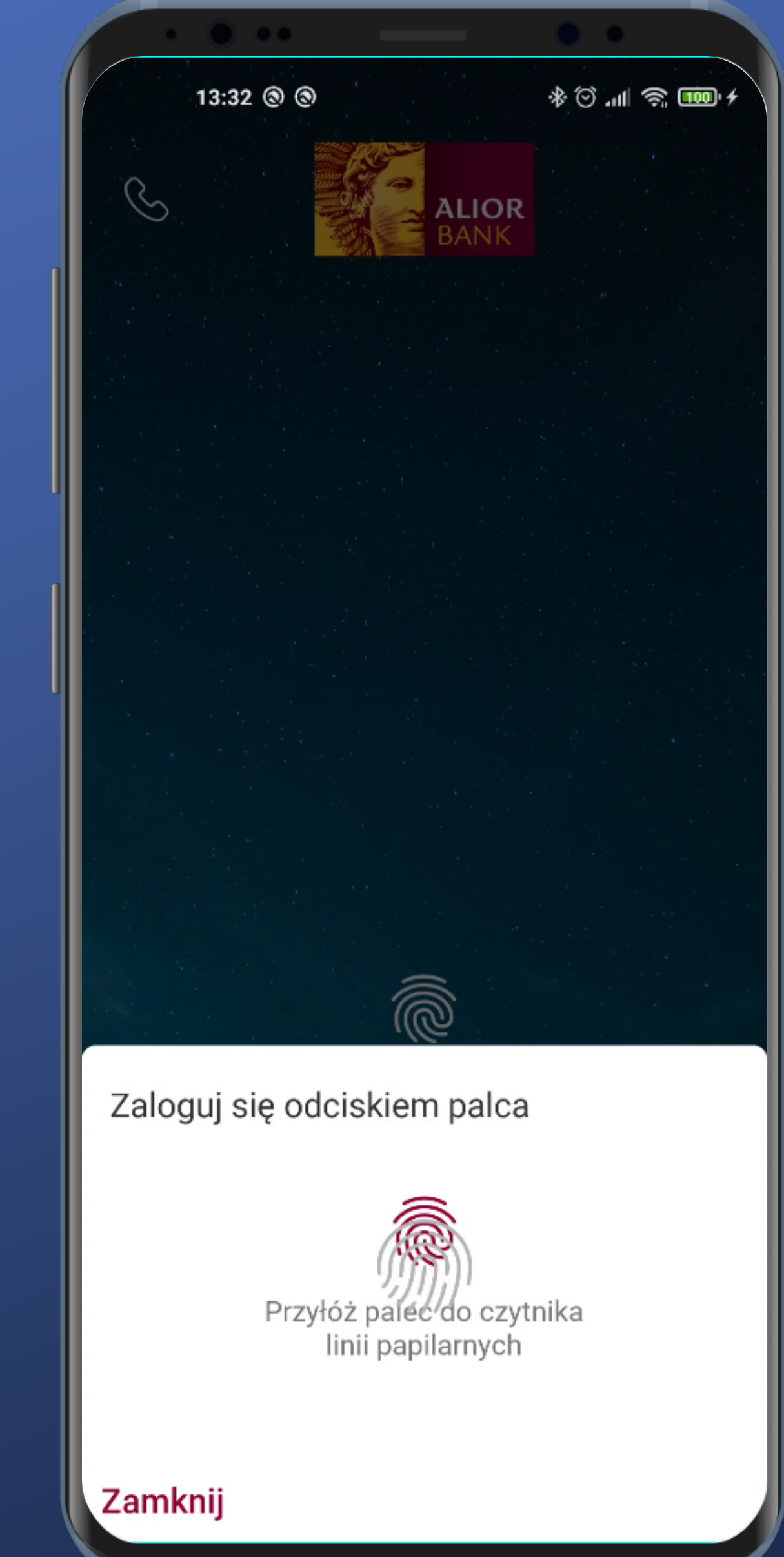

Po wybraniu ikony logowania biometrią pojawia się odpowiedni standardowy panel.

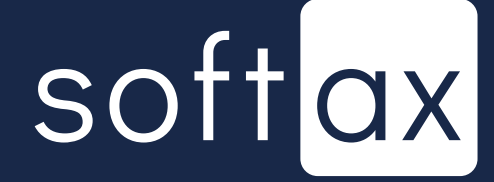

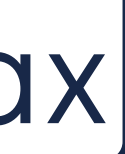

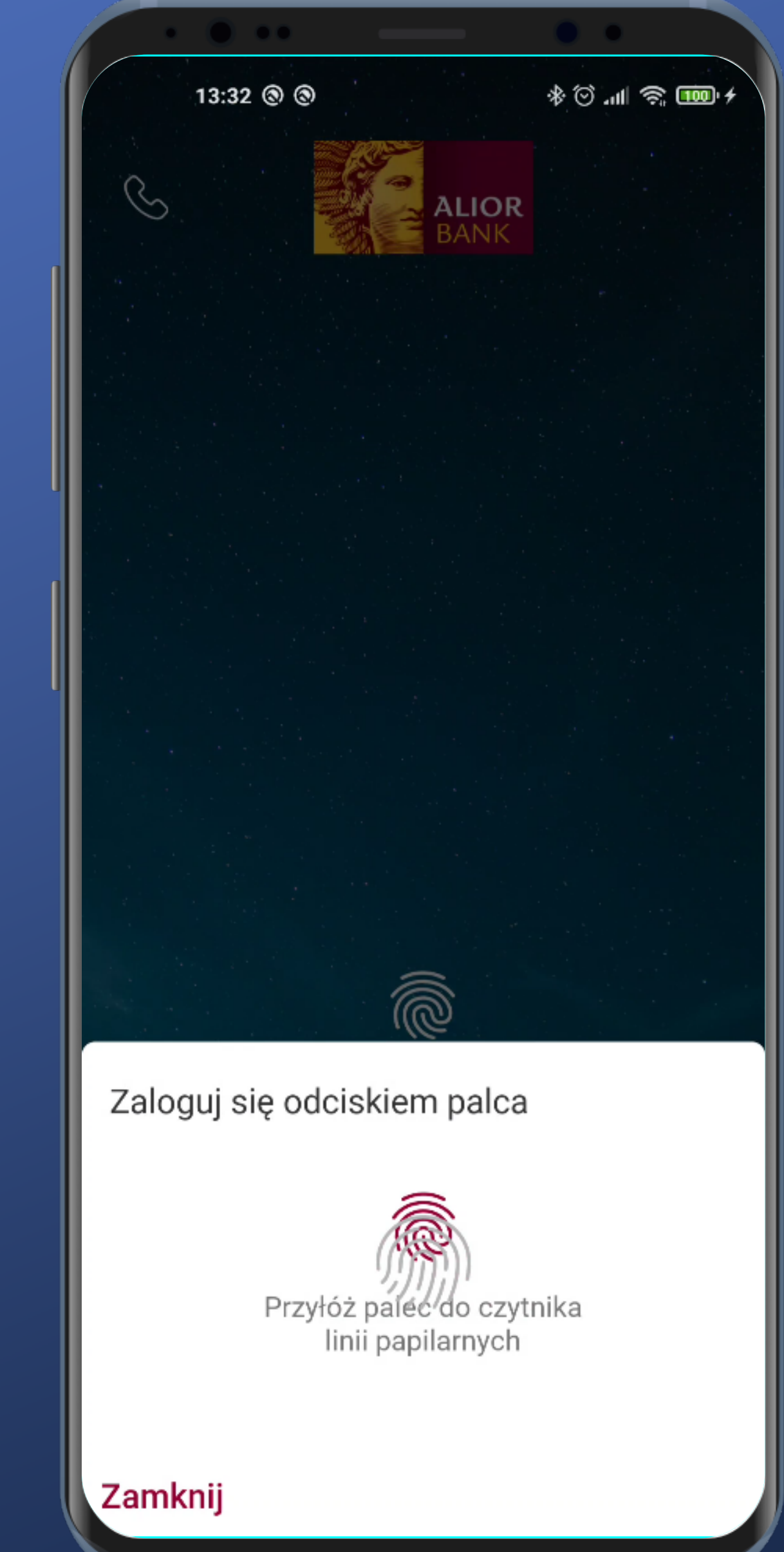

Po wybraniu ikony logowania biometrią pojawia się odpowiedni standardowy panel.

Ale jest problem z nakładaniem się ikon odcisku palca w przypadku telefonów z czytnikiem w ekranie. I jeszcze dodatkowej ikony w tle.

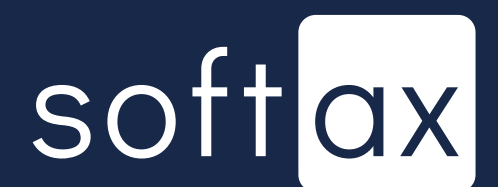

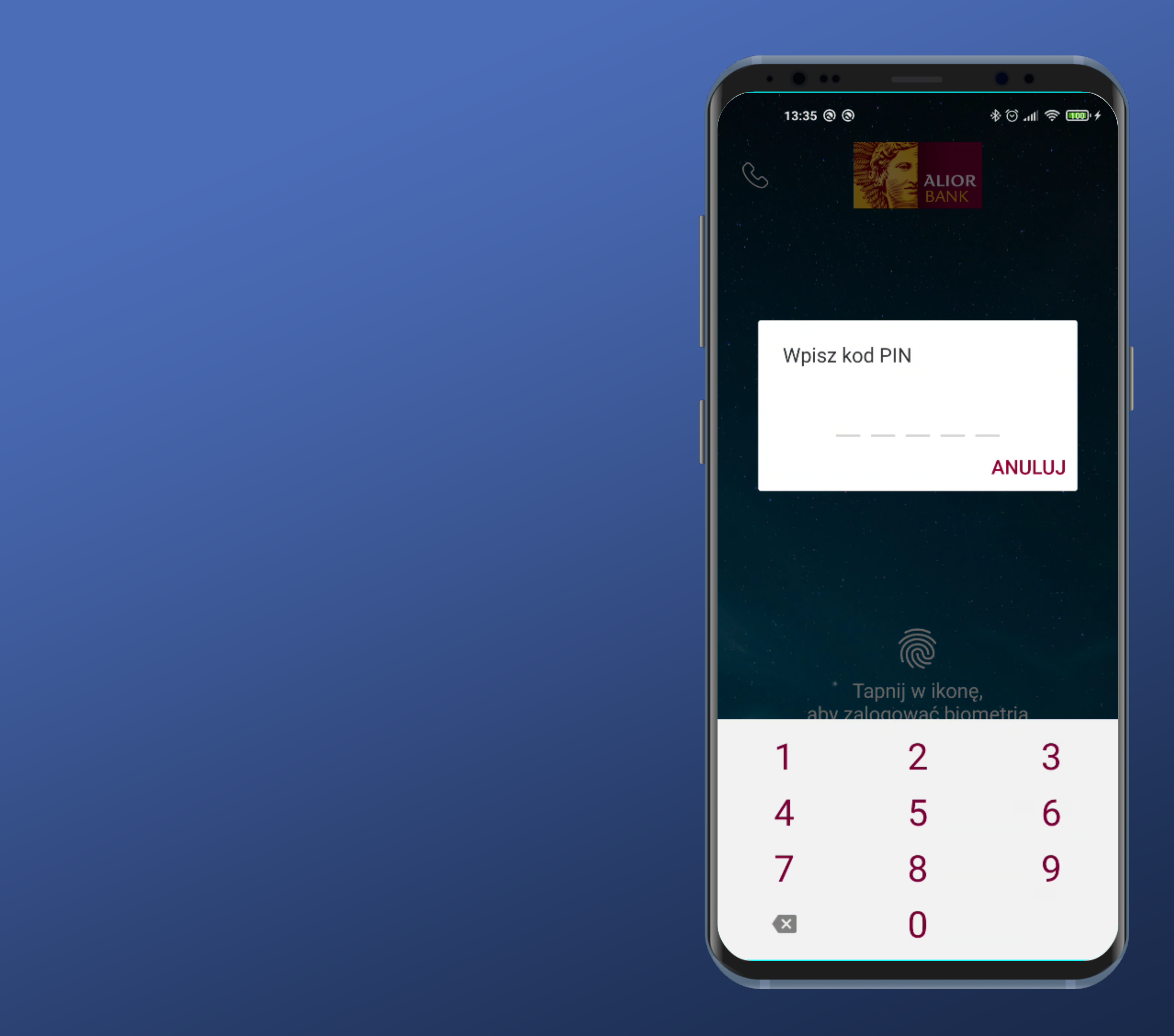

W przypadku wybrania logowania kodem PIN wracamy na standardowy ekran.

## softax

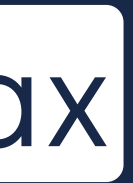

# Dostęp do stanu konta bez logowania

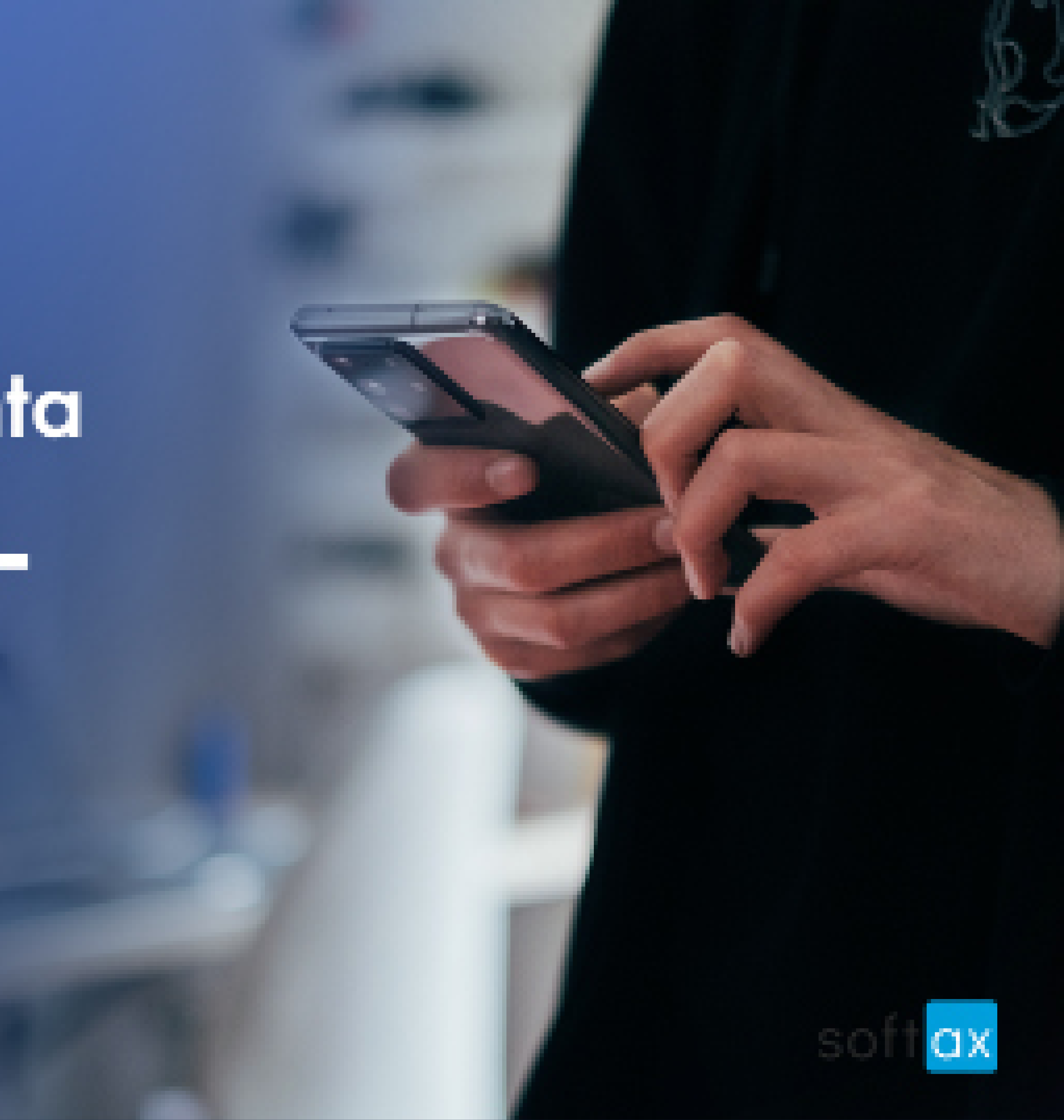

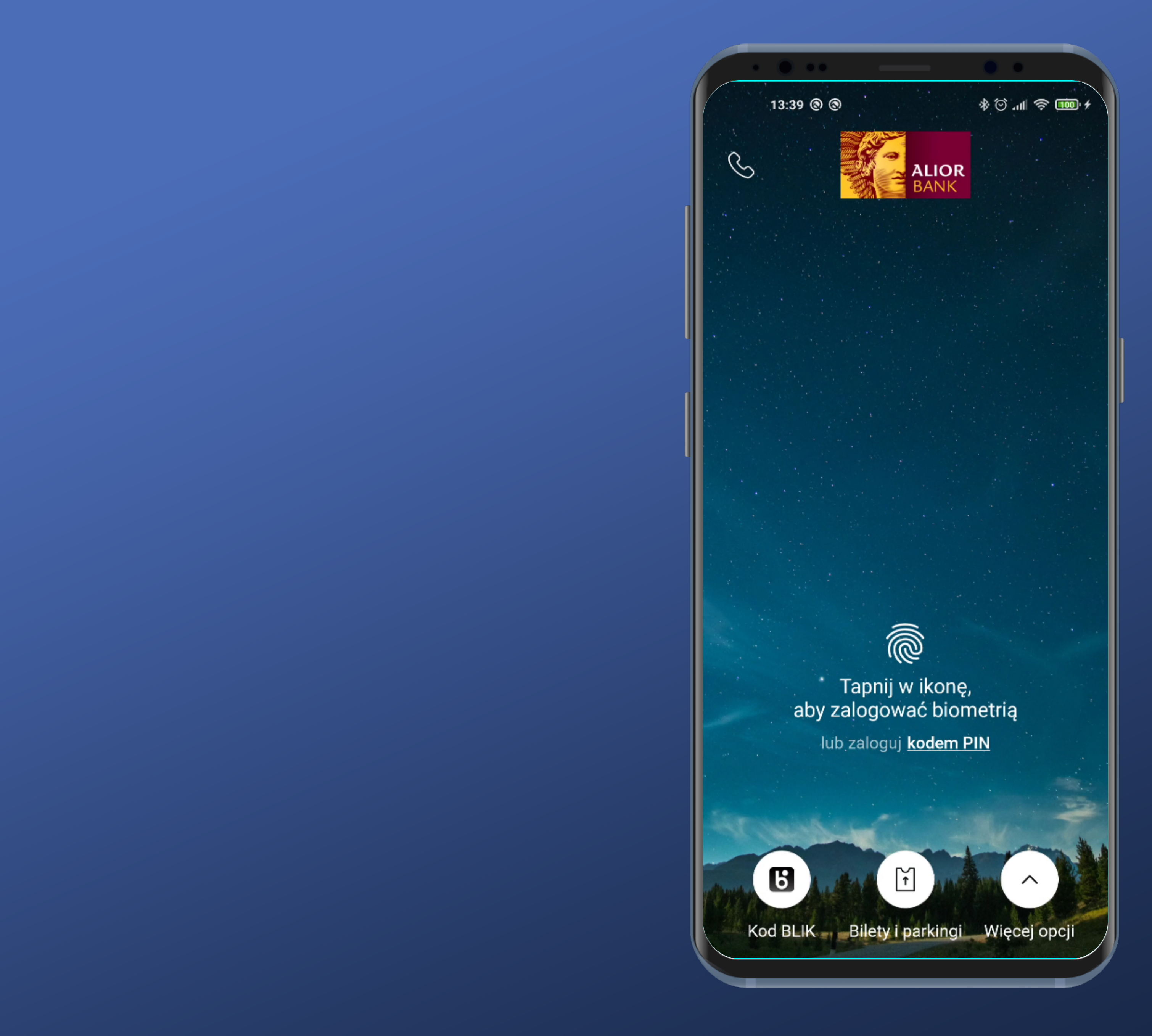

Brakuje informacji, że da się włączyć prezentację danych konta na tym ekranie.

Sprawdźmy jednak w Ustawieniach.

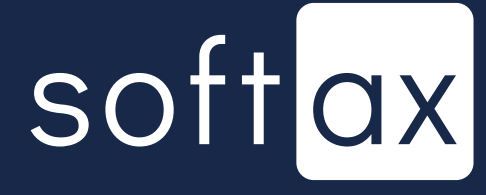

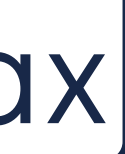

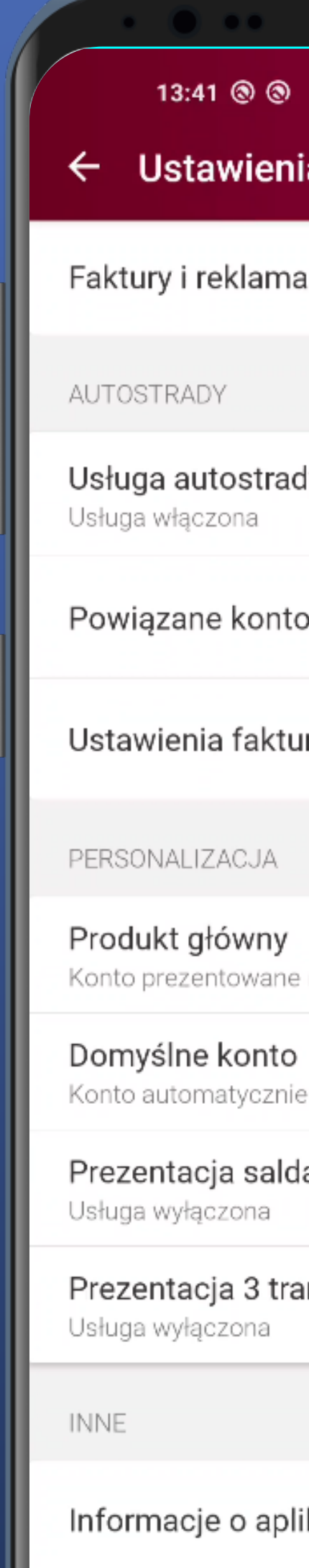

Język

| ).                   | ≁  奈 III 중 ≁ |
|----------------------|--------------|
| nia                  |              |
|                      |              |
| acje                 |              |
|                      |              |
|                      |              |
| idy                  |              |
|                      | -            |
| to                   | >            |
|                      |              |
| ur                   | >            |
|                      |              |
|                      |              |
|                      |              |
| e na pulpicie        |              |
| <b>)</b>             |              |
| ie wybrane w przelev | vie          |
| da przed zalogov     | vaniem 🔹     |
|                      |              |
| ansakcji przeu za    | alogowaniem  |
|                      |              |
|                      |              |
| likacji              |              |
|                      |              |
|                      |              |
|                      | )            |

### - Na dole dosyć długiej strony Ustawień. Ale jest.

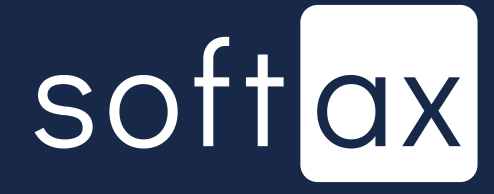

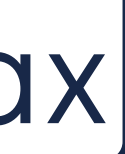

| Usługa wyłącz                    | zona                                 |                                   |
|----------------------------------|--------------------------------------|-----------------------------------|
| Informacja o sa<br>domyślnego bę | aldzie dostępnym<br>dzie wyświetlana | Twojego konta<br>(procentowo bądz |
| kwotowo) na el                   | kranie logowania d                   | to aplikacji.                     |
|                                  | ALIOR                                |                                   |
|                                  | Moje śradki <b>3 999,00</b> PL       | N                                 |
|                                  | Ĩ                                    |                                   |
|                                  |                                      |                                   |
|                                  |                                      |                                   |
|                                  |                                      |                                   |
|                                  |                                      |                                   |

Jest podgląd. Bardzo dobrze. Widać, jak to będzie prezentowane w aplikacji, chociaż ten ekran w praktyce ma inne tło, więc dla niektórych osób może być to nieco mylące.

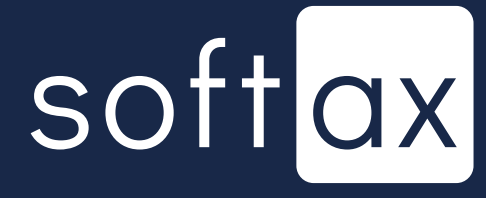

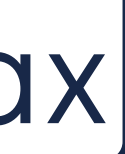

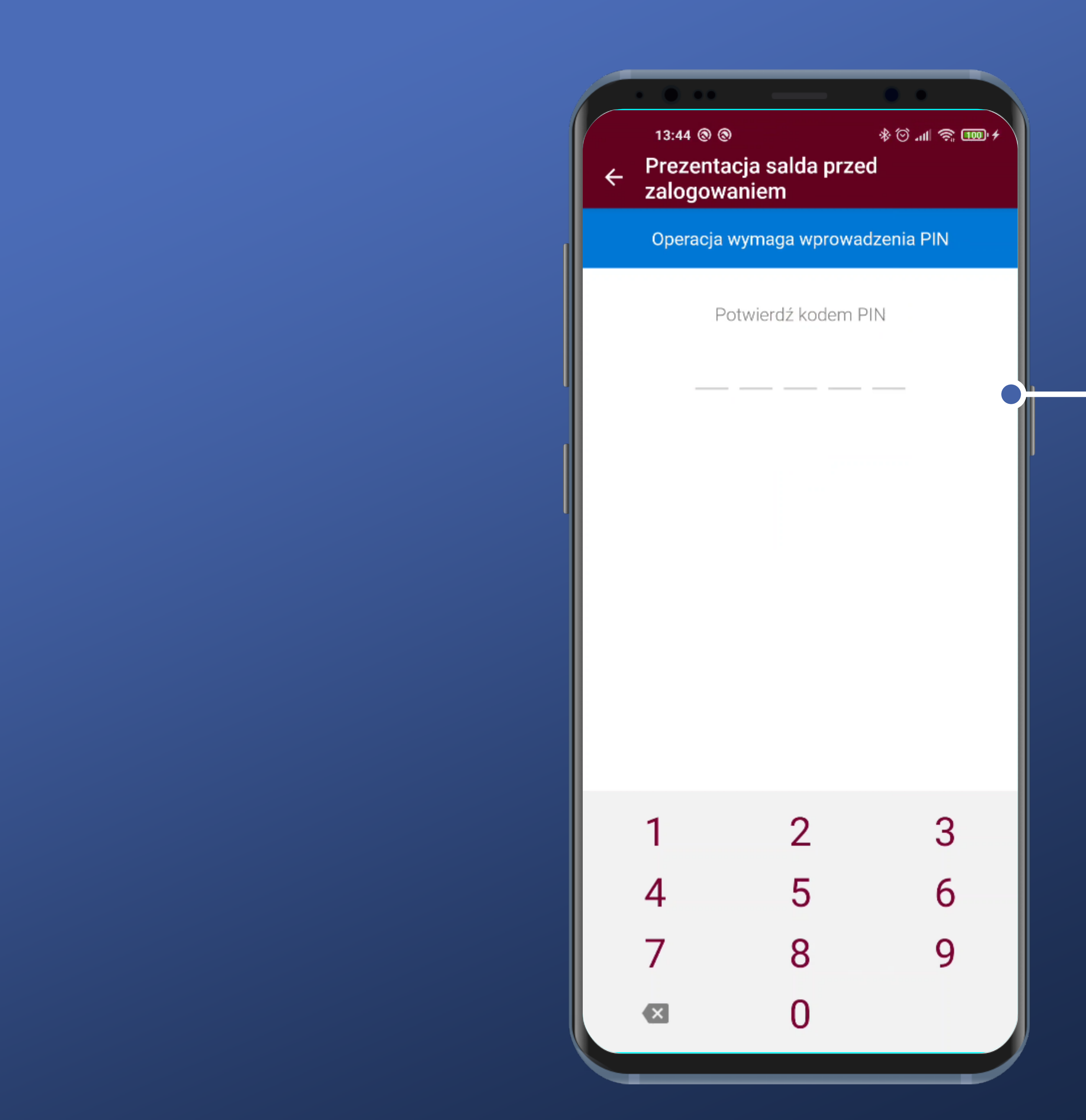

#### - Włączenie wymaga potwierdzenia kodem PIN. Ok.

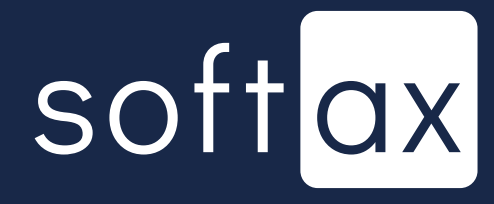

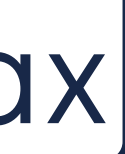

| Usługa właczona                      | em                          |           |
|--------------------------------------|-----------------------------|-----------|
| Procentowo                           |                             |           |
| Kwota, która będzie star<br>środków: | nowić dla Ciebie 100% do    | ostępnych |
| 1 000,00                             |                             | PLN       |
| ◯ Kwotowo                            |                             |           |
| Konto domyślne                       |                             |           |
| Pierwsze                             |                             |           |
| Jeśli chcesz wybra<br>domyślne       | ć inne konto <b>zmień</b> l | konto     |
|                                      |                             |           |
|                                      |                             |           |
|                                      |                             |           |
|                                      |                             |           |
|                                      |                             |           |
|                                      |                             |           |
|                                      |                             |           |
|                                      |                             |           |

Domyślna opcja to wariant procentowy i maksymalna kwota to 1000 zł. Ok, ale wcześniej nie wiedzieliśmy o tym, a usługa jest już włączona.

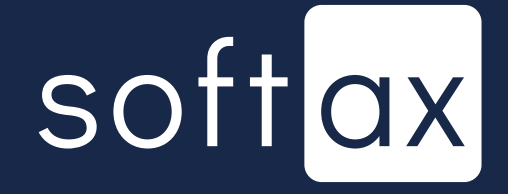

13:44 🕲 Prezent zalogov Usługa włączo Procentowo Kwota, która bedzie środków: 1 000,00 Kwotowo Konto domyślne Pierwsze Jeśli chcesz wy domyślne

Jest informacja, dane którego rachunku będą prezentowane. Bardzo dobrze.

| - • •                                 |  |
|---------------------------------------|--|
| ।<br>acja salda przed<br>vaniem       |  |
| na 🛑                                  |  |
| e stanowić dla Ciebie 100% dostępnych |  |
| PLN                                   |  |
|                                       |  |
|                                       |  |
| brać inne konto <b>zmień konto</b>    |  |
|                                       |  |
|                                       |  |
|                                       |  |
|                                       |  |
|                                       |  |
|                                       |  |
|                                       |  |

Domyślna opcja to wariant procentowy i maksymalna kwota to 1000 zł. Ok, ale wcześniej nie wiedzieliśmy o tym, a usługa jest już włączona.

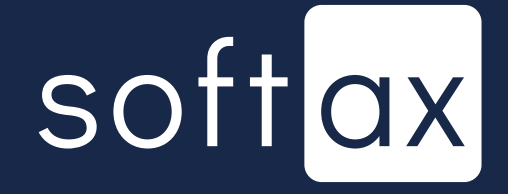

13:44 🕲 🕲 zalogowaniem Usługa włączona Procentowo środków. 1 000,00 Kwotowo Konto domyślne Pierwsze domyślne

Jest informacja, dane którego rachunku będą prezentowane. Bardzo dobrze.

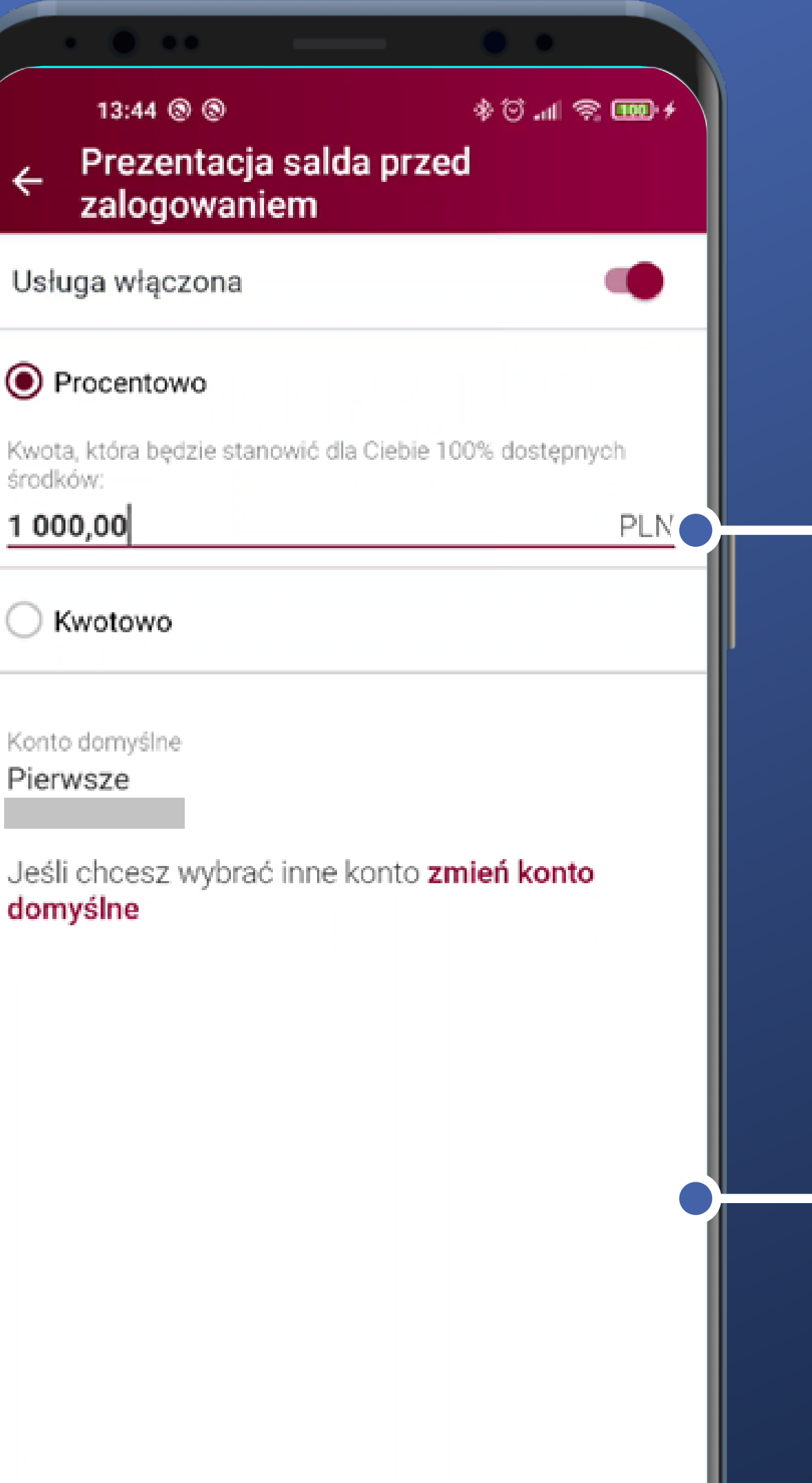

Domyślna opcja to wariant procentowy i maksymalna kwota to 1000 zł. Ok, ale wcześniej nie wiedzieliśmy o tym, a usługa jest już włączona.

Jest też skrót do zmiany konta domyślnego. Fajnie.

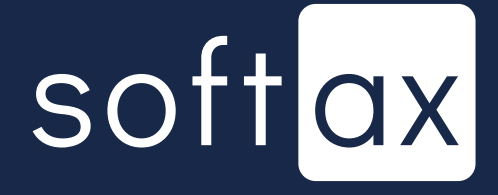

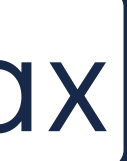

|   | 13:46 🕲 🕲                                              |
|---|--------------------------------------------------------|
|   | <ul> <li>← Prezentacja</li> <li>zalogowanie</li> </ul> |
| [ | Usługa włączona                                        |
|   | Procentowo                                             |
|   | Kwota, która będzie stano<br>środków:<br>1 00          |
|   | Domválne                                               |
|   | Wybrane kon<br>wskazywane                              |
|   | P<br>Informacje p<br>ekranie logov<br>tego konta (je   |
|   | d<br>Domyślne konto                                    |
|   | Fierwsze                                               |
|   |                                                        |
|   |                                                        |
|   |                                                        |
|   |                                                        |
|   |                                                        |
|   |                                                        |
|   |                                                        |

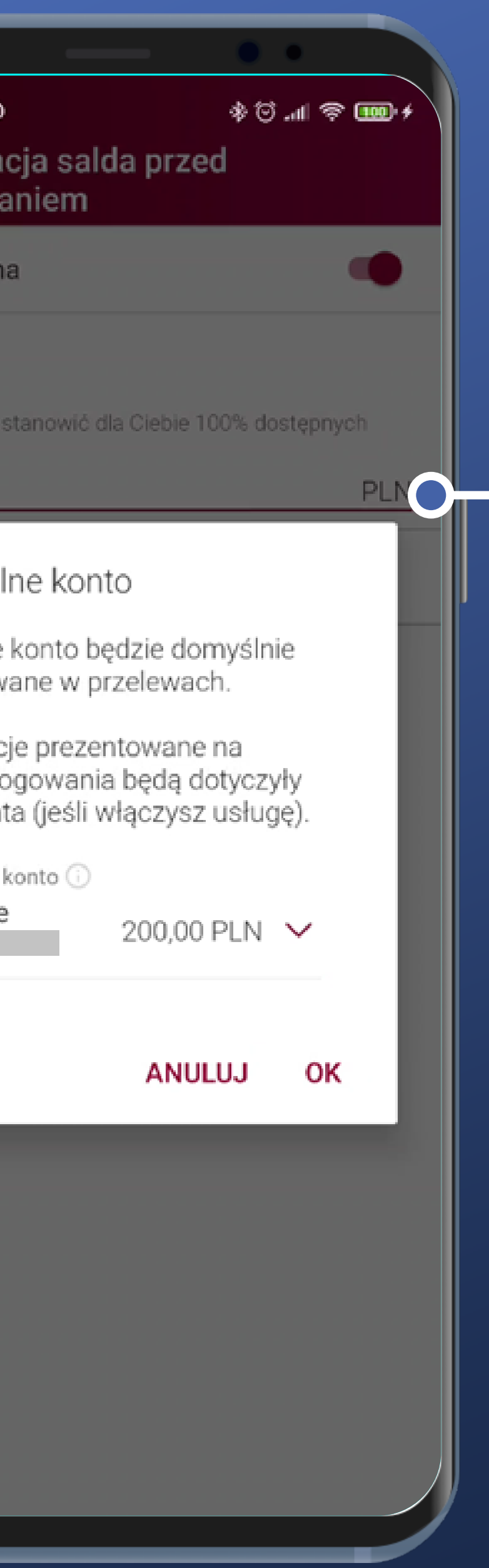

Mamy wybór z wszystkich rachunków w domyślnym kontekście pracy. Bardzo dobrze.

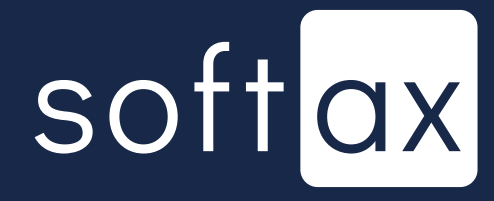

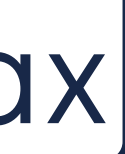

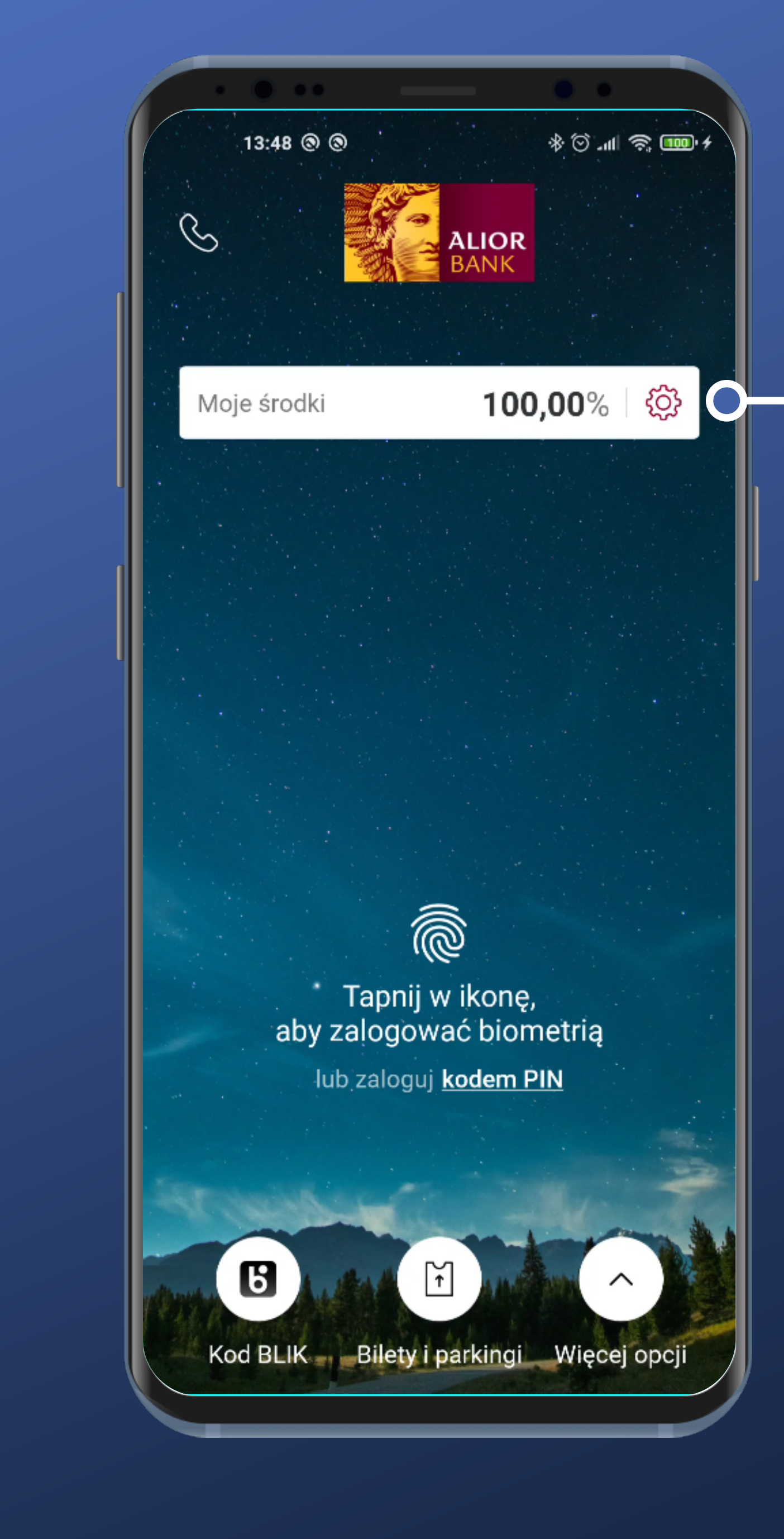

#### Udało się. Jest informacja.

l jest od razu skrót do zmiany. Wymaga logowania. Ale nie trzeba szukać.

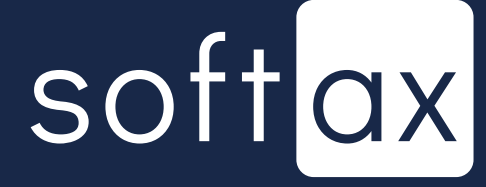

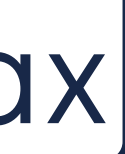

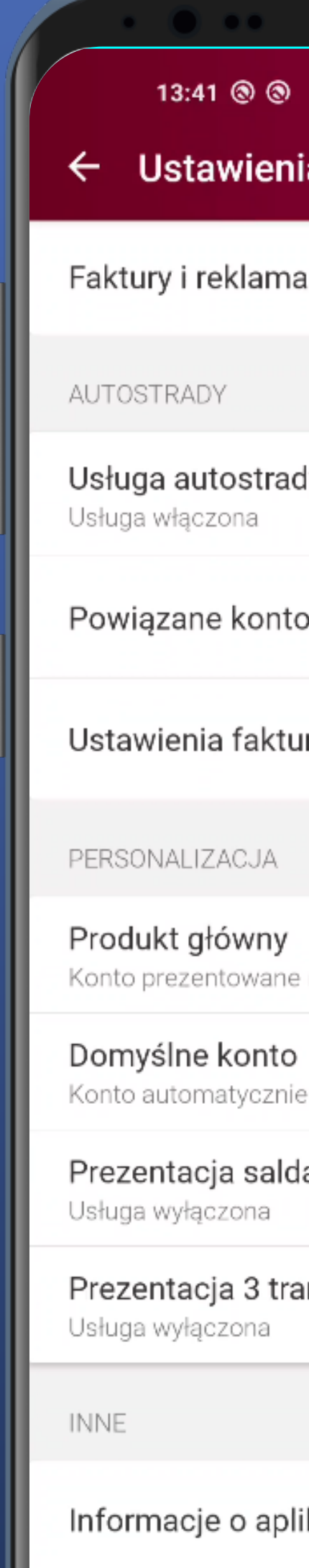

Język

|                                    | •          |
|------------------------------------|------------|
| ) *☉.<br>nia                       | .ıll 🥱 🎟 🕈 |
| nacje                              |            |
|                                    |            |
| ady                                |            |
| to                                 | >          |
| ur                                 | >          |
|                                    |            |
| e na pulpicie                      |            |
| <b>0</b><br>ie wybrane w przelewie |            |
| da przed zalogowaniem              | 1          |
| ansakcji przed zalogow             | /aniem     |
|                                    |            |
| likacji                            |            |
|                                    |            |

Jest też opcja prezentacji 3 ostatnich transakcji. Bardzo dobrze.

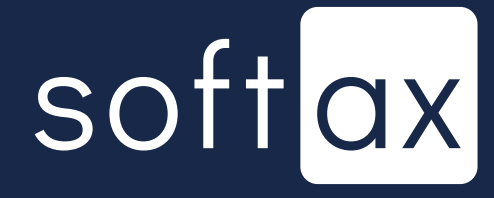

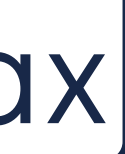

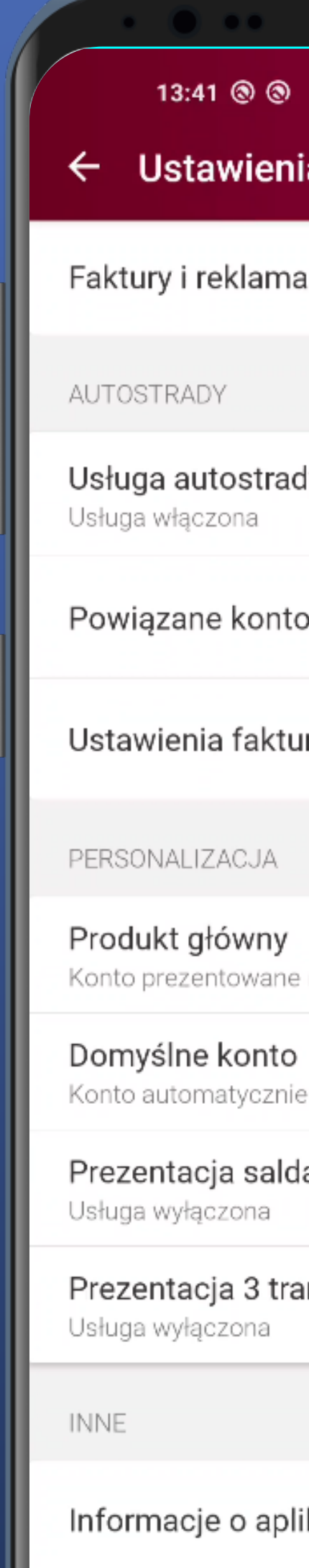

Język

| * ②l <                                                                                                    |                       |            |                  |
|----------------------------------------------------------------------------------------------------|-----------------------|------------|------------------|
| * ②l                                                                                                    |                       | • •        |                  |
| hacje<br>dy • • • • • • • • • • • • • • • • • • •                                                                                                    | )                     | * III. 🖸 * | ŝ, <b>100</b> ∙≁ |
| acje<br>dy ••••••••••••••••••••••••••••••••••••                                                                                                    | nia                   |            |                  |
| acje<br>dy ()<br>to )<br>ur )<br>e na pulpicie<br>b ie wybrane w przelewie<br>da przed zalogowaniem<br>ansakcji przed zalogowaniem                                                                                                    |                       |            |                  |
| dy ()<br>to )<br>ur )<br>e na pulpicie<br>b ie wybrane w przelewie<br>da przed zalogowaniem<br>ansakcji przed zalogowaniem                                                                                                    | lacje                 |            |                  |
| dy (left) (left) |                       |            |                  |
| to > ur > ur > ie na pulpicie ie wybrane w przelewie da przed zalogowaniem ansakcji przed zalogowaniem likacji                                                                                                    | dv                    |            |                  |
| io > ur > ur > ur > ie na pulpicie ie wybrane w przelewie da przed zalogowaniem likacji                                                                                                    | ,                     |            |                  |
| ur > e na pulpicie b ie wybrane w przelewie da przed zalogowaniem ansakcji przed zalogowaniem likacji                                                                                                    | to                    |            | >                |
| ur > e na pulpicie b ie wybrane w przelewie da przed zalogowaniem ansakcji przed zalogowaniem likacji                                                                                                    |                       |            |                  |
| e na pulpicie<br>O<br>ie wybrane w przelewie<br>da przed zalogowaniem<br>ansakcji przed zalogowaniem                                                                                                    | ur                    |            | >                |
| e na pulpicie<br>b<br>ie wybrane w przelewie<br>da przed zalogowaniem<br>ansakcji przed zalogowaniem                                                                                                    |                       |            |                  |
| e na pulpicie<br>b<br>ie wybrane w przelewie<br>da przed zalogowaniem<br>ansakcji przed zalogowaniem                                                                                                    |                       |            |                  |
| o<br>ie wybrane w przelewie<br>da przed zalogowaniem<br>ansakcji przed zalogowaniem                                                                                                    | e na pulpicie         |            |                  |
| ie wybrane w przelewie<br>da przed zalogowaniem<br>ansakcji przed zalogowaniem                                                                                                    | C                     |            |                  |
| da przed zalogowaniem<br>ansakcji przed zalogowaniem<br>likacji                                                                                                    | ie wybrane w przelewi | e          |                  |
| ansakcji przed zalogowaniem<br>likacji                                                                                                    | da przed zalogow      | aniem      |                  |
| likacji                                                                                                    | opockoji przed ze     | logowopi   |                  |
| likacji                                                                                                    | ansakcji przed za     | logowani   | em               |
| likacji                                                                                                    |                       |            |                  |
| likacji                                                                                                    |                       |            |                  |
|                                                                                                    | likacji               |            |                  |
|                                                                                                    |                       |            |                  |
|                                                                                                    |                       |            |                  |

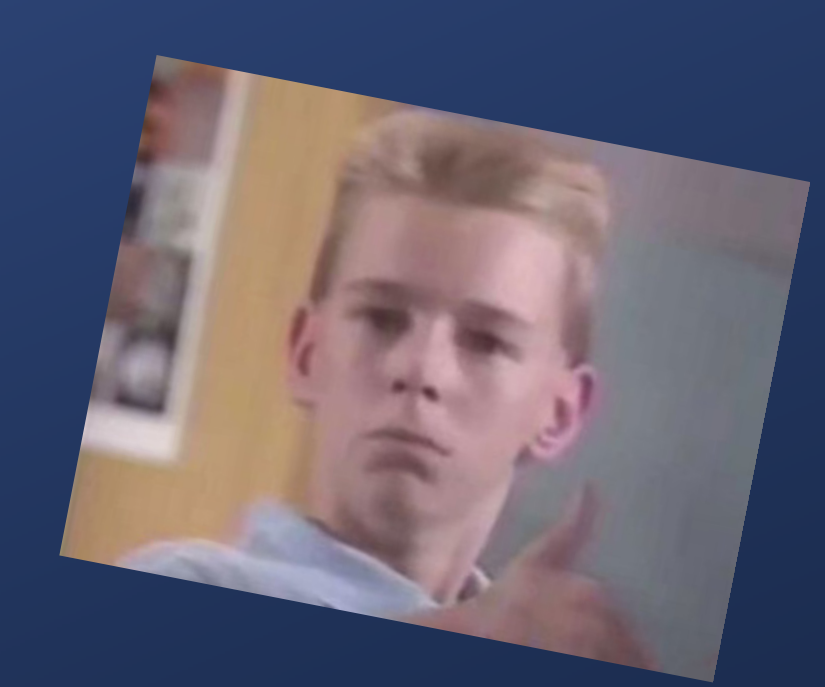

Jest też opcja prezentacji 3 ostatnich transakcji. Bardzo dobrze.

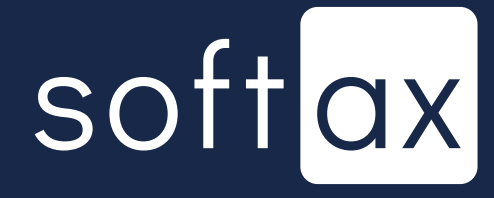

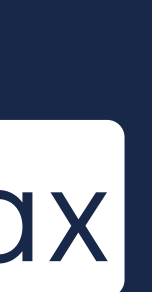

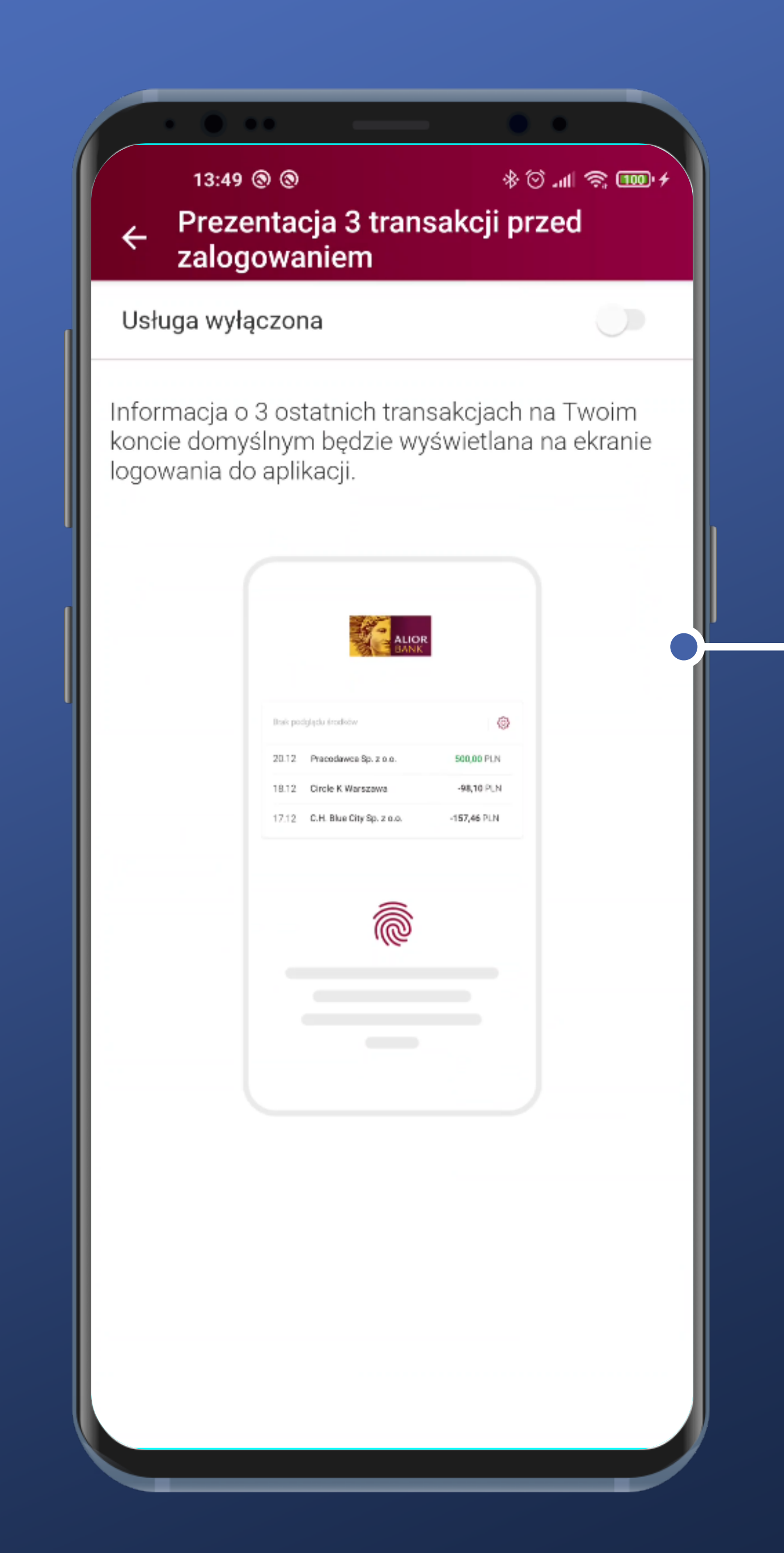

### - Tutaj też jest podgląd. Fajnie.

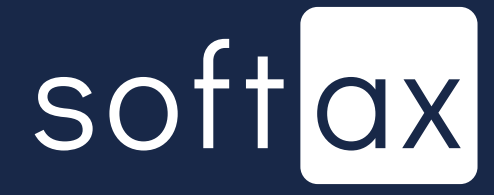

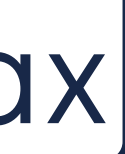

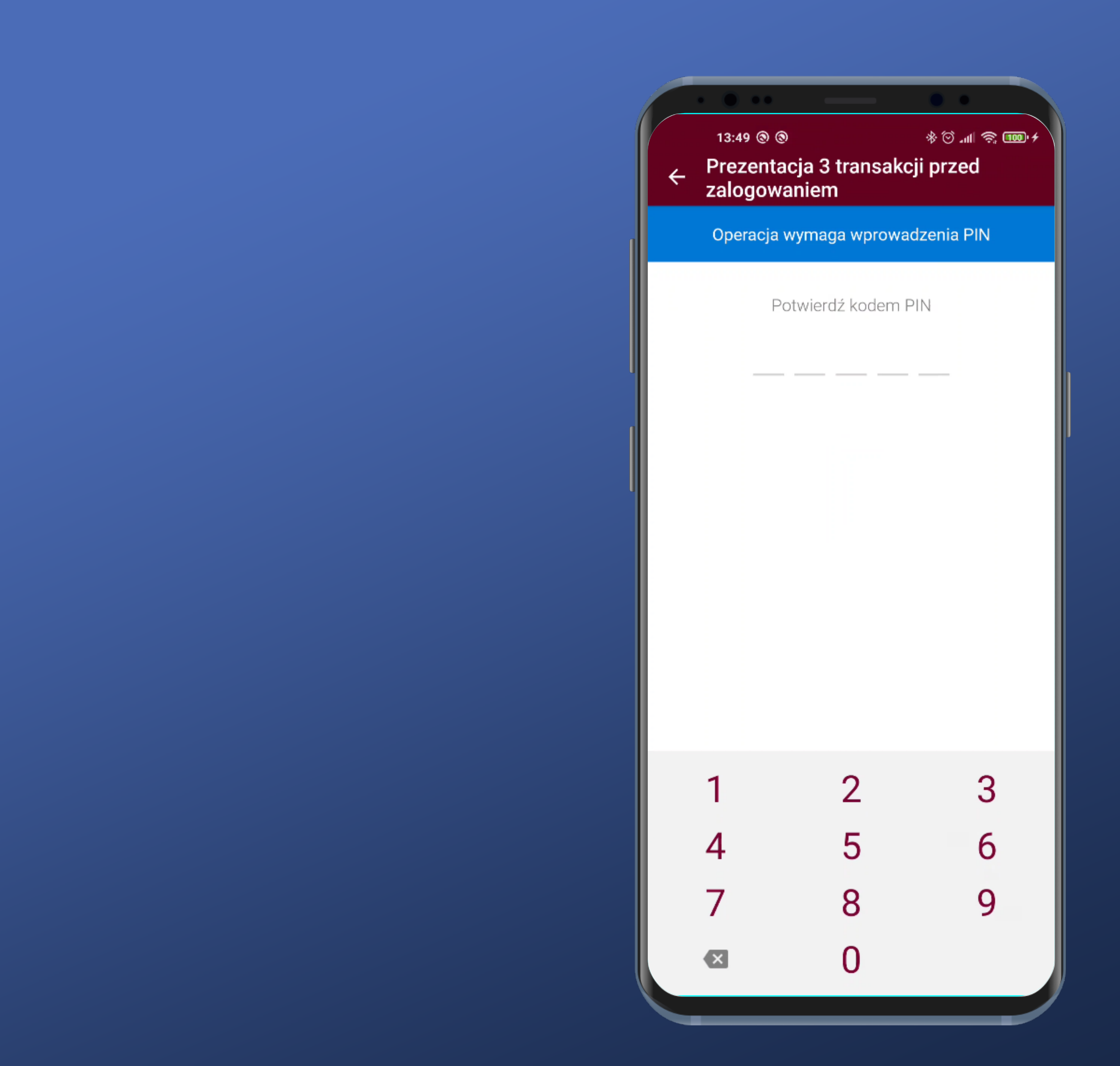

#### Wymagane potwierdzenie kodem PIN. Ok.

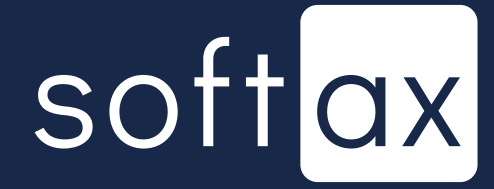

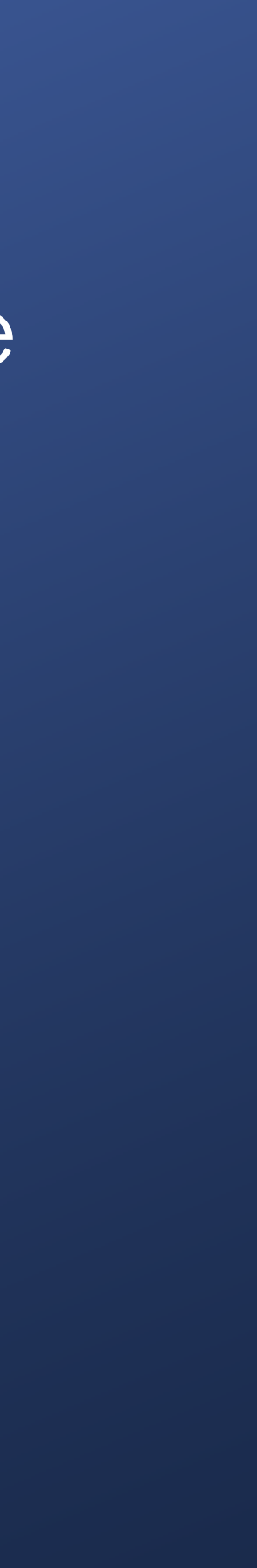

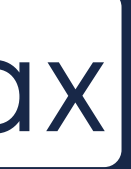

13:49 🕲 🕲 ÷ Usługa włączona Konto domyślne Pierwsze domyślne

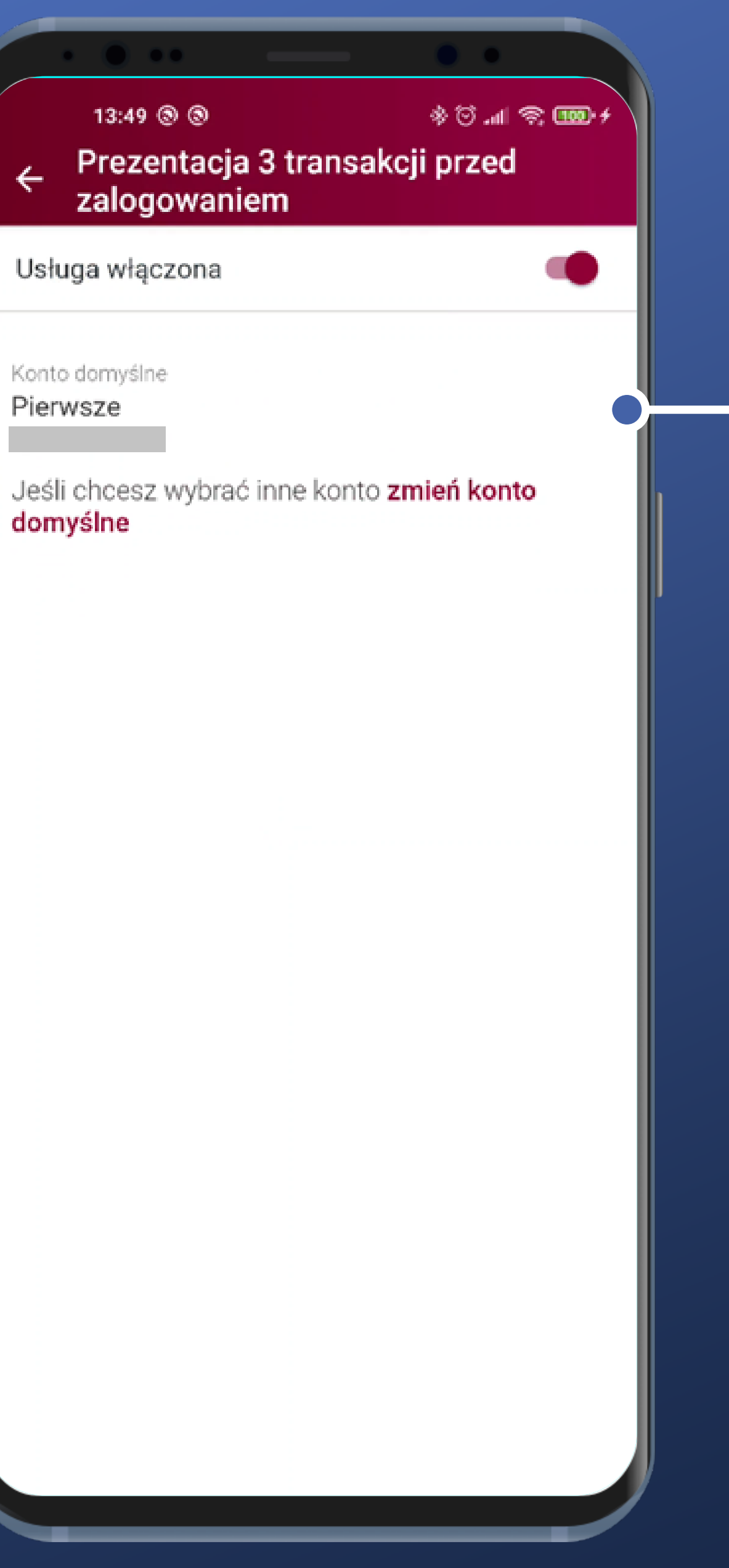

#### \_ Tutaj też widać o jaki rachunek chodzi. Dobrze.

## softax

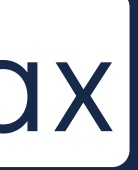

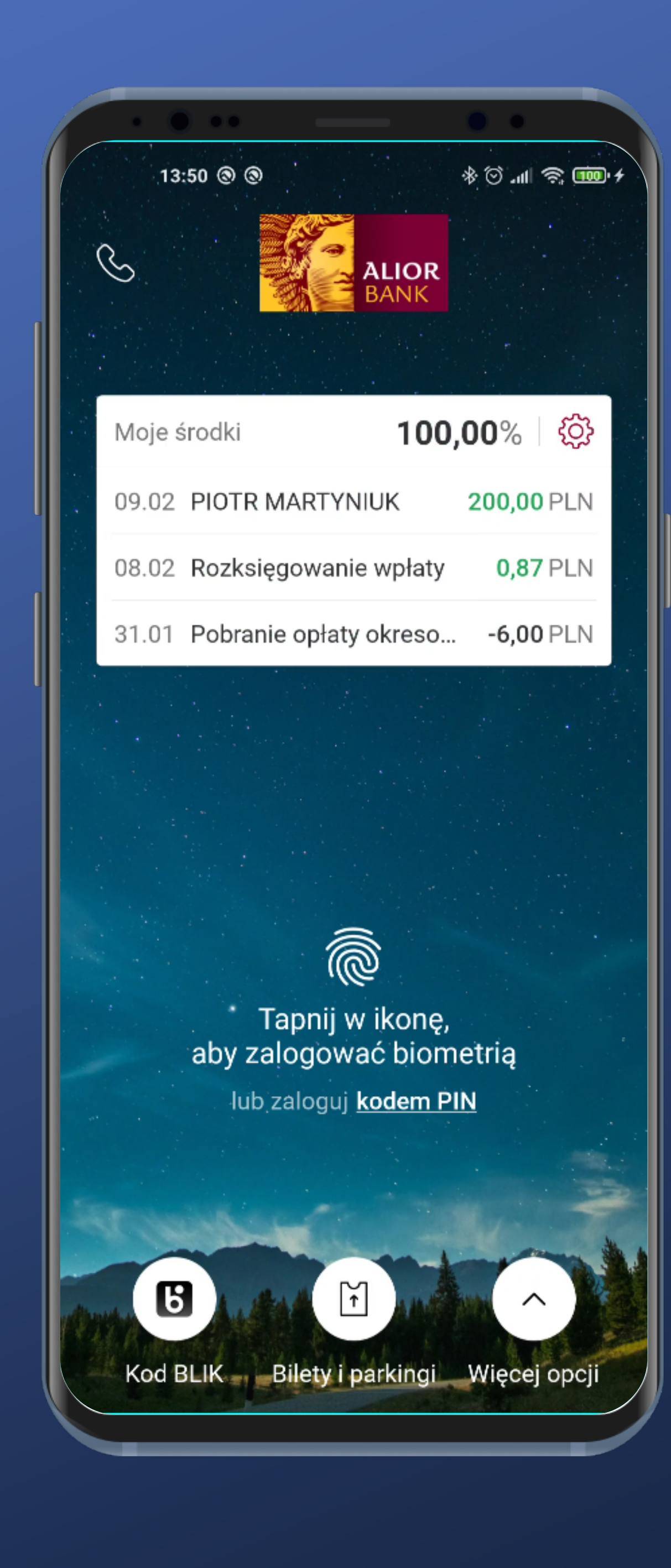

### Informacja w pełni.

## softax

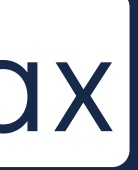

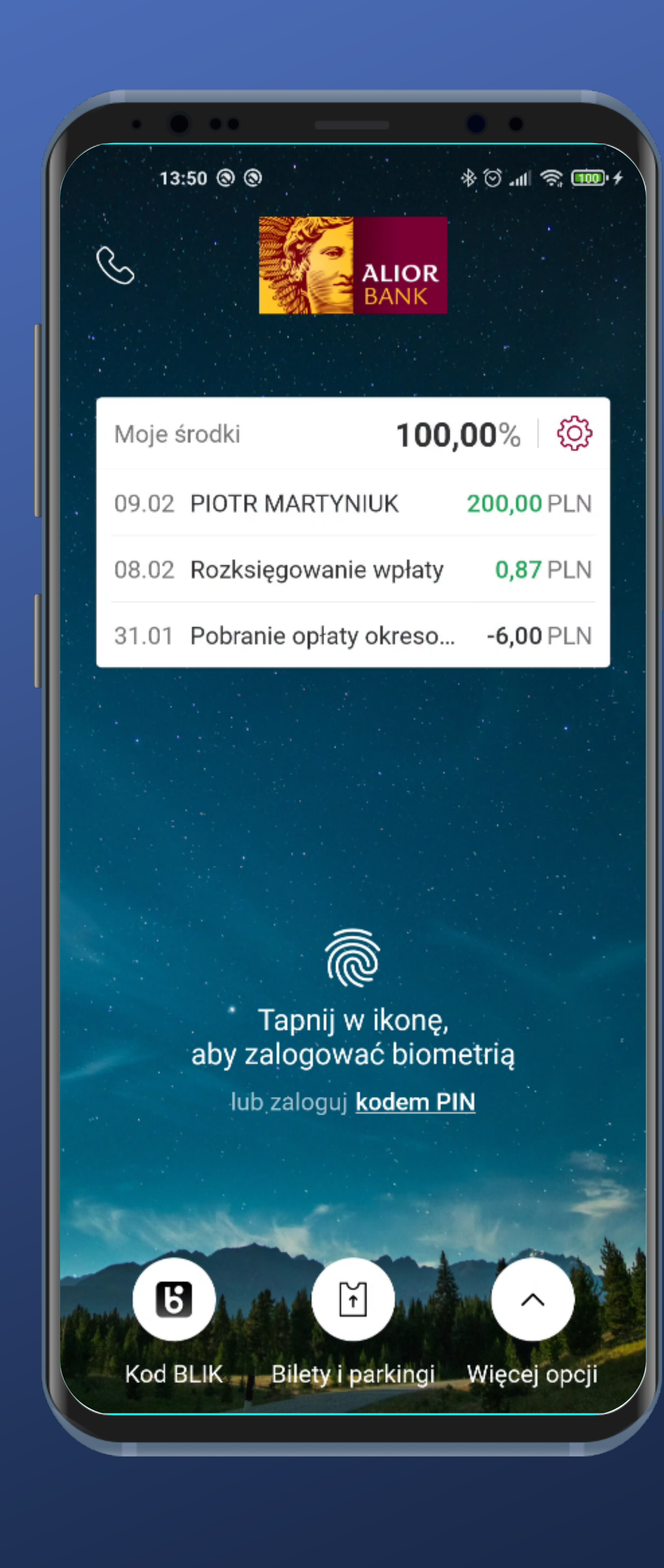

#### Informacja w pełni.

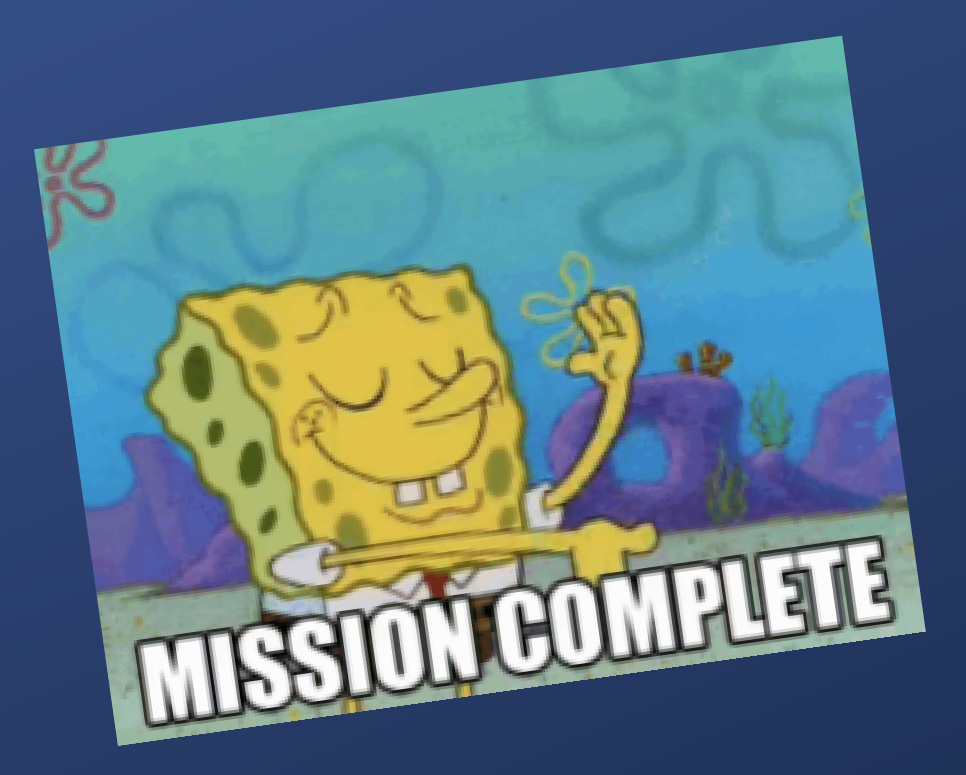

![](_page_52_Picture_3.jpeg)

![](_page_52_Picture_4.jpeg)

# Podsumowanie

![](_page_53_Picture_1.jpeg)

![](_page_53_Picture_2.jpeg)

Logowanie biometrią w przypadku czytnika w ekranie nie wygląda całkiem poprawnie.

![](_page_54_Picture_1.jpeg)

![](_page_54_Picture_3.jpeg)

Przejście do logowania wymaga tapnięcia odpowiedniej opcji.

Są bogate opcje konfiguracyjne dotyczące prezentacji danych konta przed zalogowaniem.

![](_page_54_Picture_6.jpeg)

![](_page_54_Picture_7.jpeg)